## *mycom* COM 121 / 151 Gelöst-O<sub>2</sub>-/ Temperatur Meßumformer / Regler

(+

(+)

(+)

+

Betriebsanleitung

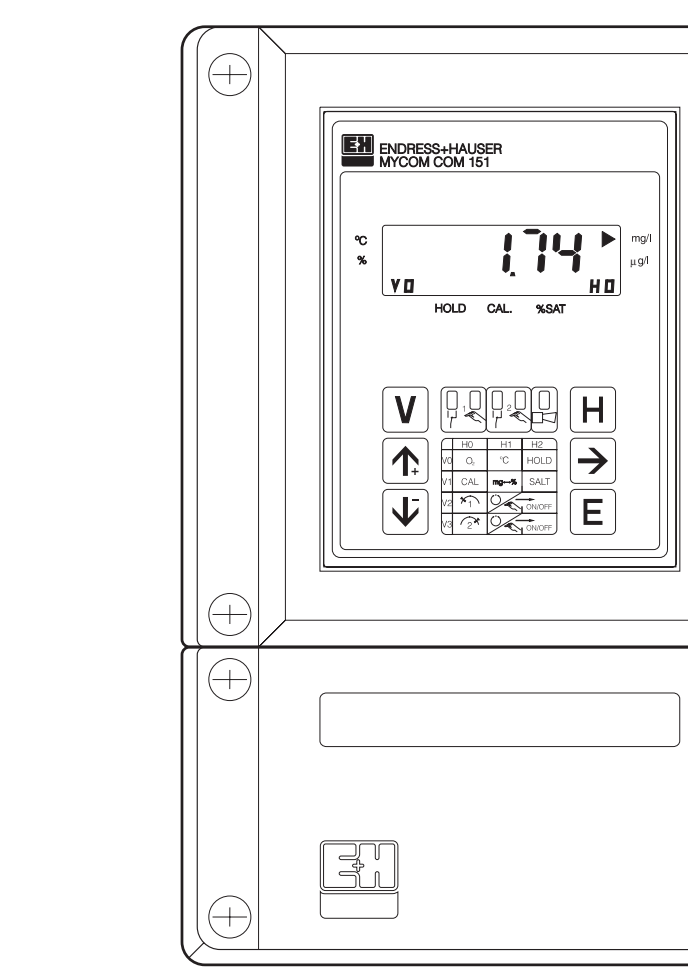

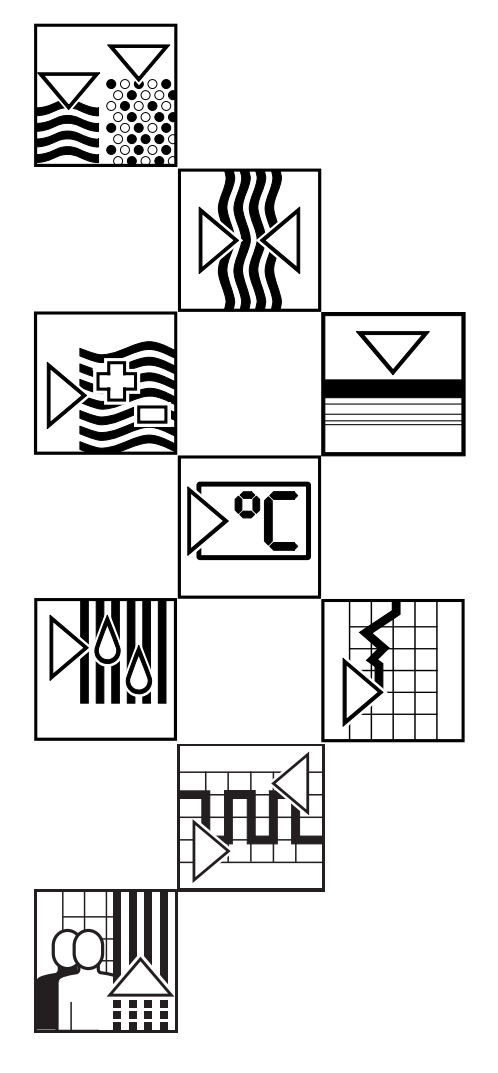

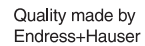

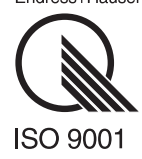

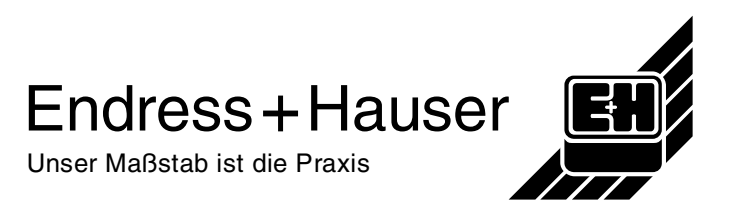

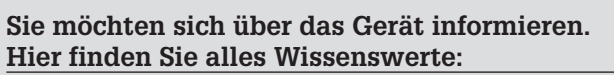

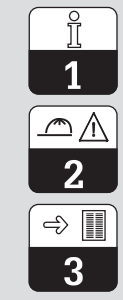

**Allgemeine Informationen** 

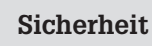

Gerätebeschreibung

Sie wollen das Gerät montieren und in Betrieb nehmen. Hier finden Sie der Reihe nach alle notwendigen Schritte:

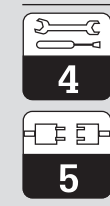

Installation

Inbetriebnahme

Sie wollen das Gerät bedienen oder neu konfigurieren. Hier wird das Bedienkonzept erläutert:

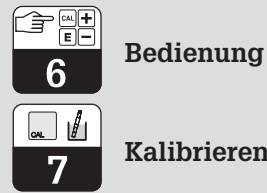

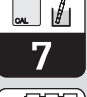

Kalibrieren

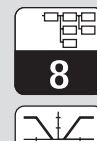

9

Beschreibung der Bedienfunktion

Grenzwertgeber-/Zeitintervallsteuerung

Wenn Fehler auftreten oder Wartung nötig ist, finden Sie hier Hilfe:

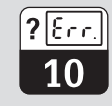

Gerätediagnose

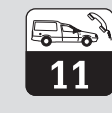

Wartung und Service

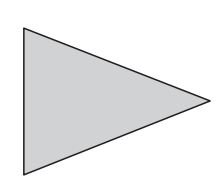

## Inhaltsverzeichnis

| <b>1</b><br>1.1<br>1.2                             | Allgemeine Informationen2Verwendete Symbole2Konformitätserklärung2                                                                                                    |
|----------------------------------------------------|----------------------------------------------------------------------------------------------------|
| <b>2</b><br>2.1<br>2.2<br>2.3                      | Sicherheit3Bestimmungsgemäße Verwendung3Allgemeine Sicherheitshinweise3Sicherheitsbestimmungen3                                                                               |
| <b>3</b><br>3.1<br>3.2<br>3.3<br>3.4               | Gerätebeschreibung.4Einsatzbereiche.4Meßeinrichtung4Geräte-Bestellcode5Technische Daten6                                                                                      |
| <b>4</b><br>4.1<br>4.2<br>4.3<br>4.4<br>4.5<br>4.6 | Installation8Lagern und Transportieren8Auspacken8Montieren8Montage-Zubehör10Anschließen11Anschlußplan13                                                                       |
| <b>5</b><br>5.1<br>5.2<br>5.3<br>5.4               | Inbetriebnahme.14Maßnahmen vor dem ersten Einschalten14Gerätezustand nach dem ersten Einschalten14Betriebsunterbrechung14Minimaleinstellungen14                               |
| <b>6</b><br>6.1<br>6.2<br>6.3<br>6.4               | Bedienung15Allgemeines zur Gerätebedienung15Tastenfunktionen16Holdfunktion17Bedienmatrix18                                                                                    |
| <b>7</b><br>7.1                                    | Kalibrieren21Kalibrierablauf22                                                                                                    |
| 8                                                  | Beschreibung der Bedienfunktionen                                                                                                    |
| <b>9</b><br>9.1<br>9.2<br>9.3<br>9.4               | Grenzwertgeber und Zeitintervallsteuerung29Grenzwertgeber-Funktion29Schaltkontakte konfigurieren30Alarmfunktion / Störmeldekontakt31Zeitintervallsteuerung (Timer-Funktion)32 |
| <b>10</b><br>10.1<br>10.2<br>10.3                  | Gerätediagnose34Fehlerklassen und Fehlernummern34Fehleranzeige und Bedienung34Fehlerliste35                                                                                   |
| <b>11</b><br>11.1<br>11.2<br>11.3<br>11.4<br>11.5  | Wartung und Service37Reinigung37Reparatur37Abbauen, Verpacken und Entsorgen37Zubehör38Stichwortverzeichnis39                                                                  |

<u>ї</u> 1

## 1. Allgemeine Informationen

## 1.1 Verwendete Symbole

#### Warnung!

Dieses Zeichen warnt vor Gefahren, die zu irreparablen Schäden führen können.

| a    | / |
|------|---|
| (Ր՝) |   |
|      | 9 |

#### Achtung!

Dieses Zeichen warnt vor möglichen Störungen durch Fehlbedienung.

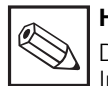

#### Hinweis!

Dieses Zeichen macht auf wichtige Informationen aufmerksam.

## 1.2 Konformitätserklärung

Die Geräte Mycom COM 121/151 wurden unter Beachtung geltender europäischer Normen und Richtlinien entwickelt und gefertigt.

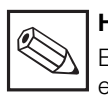

#### Hinweis:

Eine entsprechende Konformitätserklärung kann bei Endress+Hauser angefordert werden.

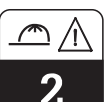

## 2. Sicherheit

#### 2.1 Bestimmungsgemäße Verwendung

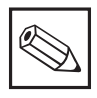

#### Hinweis:

Diese Montage- und Betriebsanleitung beschreibt die Maximalausbaustufe der O<sub>2</sub>-Meßgeräte Mycom COM 121/151.

Mycom COM 121/151 sind auf Mikroprozessorbasis arbeitende Meß- und Regelgeräte zur Bestimmung des Gelöst-Sauerstoff-Wertes. Ihre moderne Technik ermöglicht in einfacher Weise die Anpassung an alle Gelöst-Sauerstoff-Meßaufgaben.

Ein zweiseitiger Grenzwertschalter mit zwei zusätzlichen Langzeitgebern erlaubt sowohl eine Sauerstoffregelung als auch die Steuerung einer automatischen Nitrifikation/Denitrifikation. Für digitale Schnittstellen sind separate Betriebsanleitungen aus der Mycom Gerätefamilie erforderlich:

Mycom Serielle Schnittstellen BA 090C/07/de

Für die Sauerstoffsensoren COS 3 / COS 3S ist die separate Betriebsanleitung BA 065C/07/de erforderlich.

## 2.2 Allgemeine Sicherheitshinweise

#### Warnung:

Ein anderer Betrieb als der in dieser Anleitung beschriebene stellt Sicherheit und Funktion der Meßanlage in Frage und ist deshalb nicht zulässig.

#### Montage, Inbetriebnahme und Bedienung:

Die Geräte Mycom COM 121/151 sind nach dem Stand der Technik betriebssicher gebaut und berücksichtigen die einschlägigen Vorschriften und EG-Richtlinien, siehe "Technische Daten". Wenn sie jedoch unsachgemäß oder nicht bestimmungsgemäß eingesetzt werden, können von ihnen Gefahren ausgehen, z. B. durch falschen Anschluß. Montage, elektrischer Anschluß, Inbetriebnahme, Bedienung und Wartung der Meßeinrichtung darf deshalb nur durch ausgebildetes Fachpersonal erfolgen, das vom Anlagenbetreiber dazu autorisiert wurde. Das Fachpersonal muß diese Betriebsanleitung gelesen und verstanden haben und die Anweisungen befolgen.

#### 2.3 Sicherheitsbestimmungen

• **Codesperre:** Ein unbeabsichtigter Zugriff auf die Kalibrierung und die Konfiguration des Meßumformers wird durch Zugangscodes wirkungsvoll verhindert. Eingestellte Werte lassen sich jedoch jederzeit auch ohne diese Codes ablesen.

 Alarmfunktion: Bei Systemfehlern, Störungen sowie bei dauerhaftem Überschreiten eines Grenzwertes wird über einen Störmeldekontakt Alarm ausgelöst. Der Störmeldekontakt ist in Fail-Safe-Schaltung ausgeführt, d. h. bei Stromausfall wird ebenfalls sofort alarmiert. • **Datensicherheit:** Die eingestellte Konfiguration bleibt auch nach einem Stromausfall erhalten.

 Störsicherheit: Dieses Gerät ist gegen Störeinflüsse wie impulsförmige Transienten, Hochfrequenz und Elektrostatik entsprechend den gültigen europäischen Normen geschützt.
 Dieser Schutz gilt jedoch nur für ein Gerät, das gemäß den Hinweisen in dieser Betriebsanleitung angeschlossen ist. ⇒

3

## 3. Gerätebeschreibung

#### 3.1 Einsatzbereiche

Die typischen Einsatzbereiche sind:

- Abwasserbehandlung
- Kläranlagen
- Wasseraufbereitung
- Trinkwasser
- Gewässerüberwachung
- Fischzucht

#### 3.2 Meßeinrichtung

Die Meßeinrichtung besteht aus:

- dem Sauerstoffsensor COS 3/COS 3S
- einer zugehörigen Eintauch- oder Durchflußarmatur
- dem O<sub>2</sub>-Meßgerät Mycom COM 151 im Feldgehäuse oder
- dem Gerät Mycom COM 121 im Schalttafelgehäuse

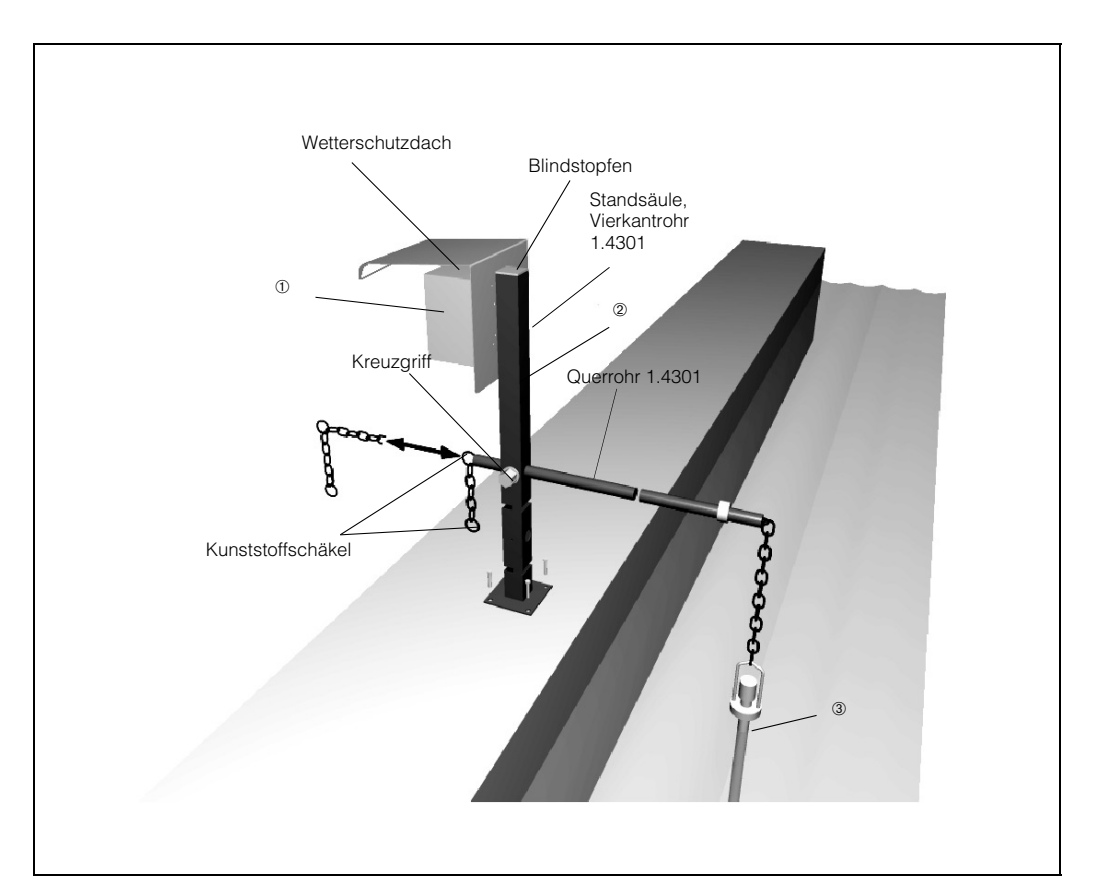

- Bild 3.1: Beispiel eines kompletten Meßsystems mit:
- ① Mycom COM 151 mit montiertem Wetterschutzdach
- Universal Hänge-Armaturenhalterung
- O<sub>2</sub>-Armatur COA 110-40 mit eingebautem Sauerstoffsensor COS 3

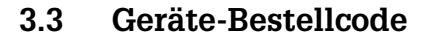

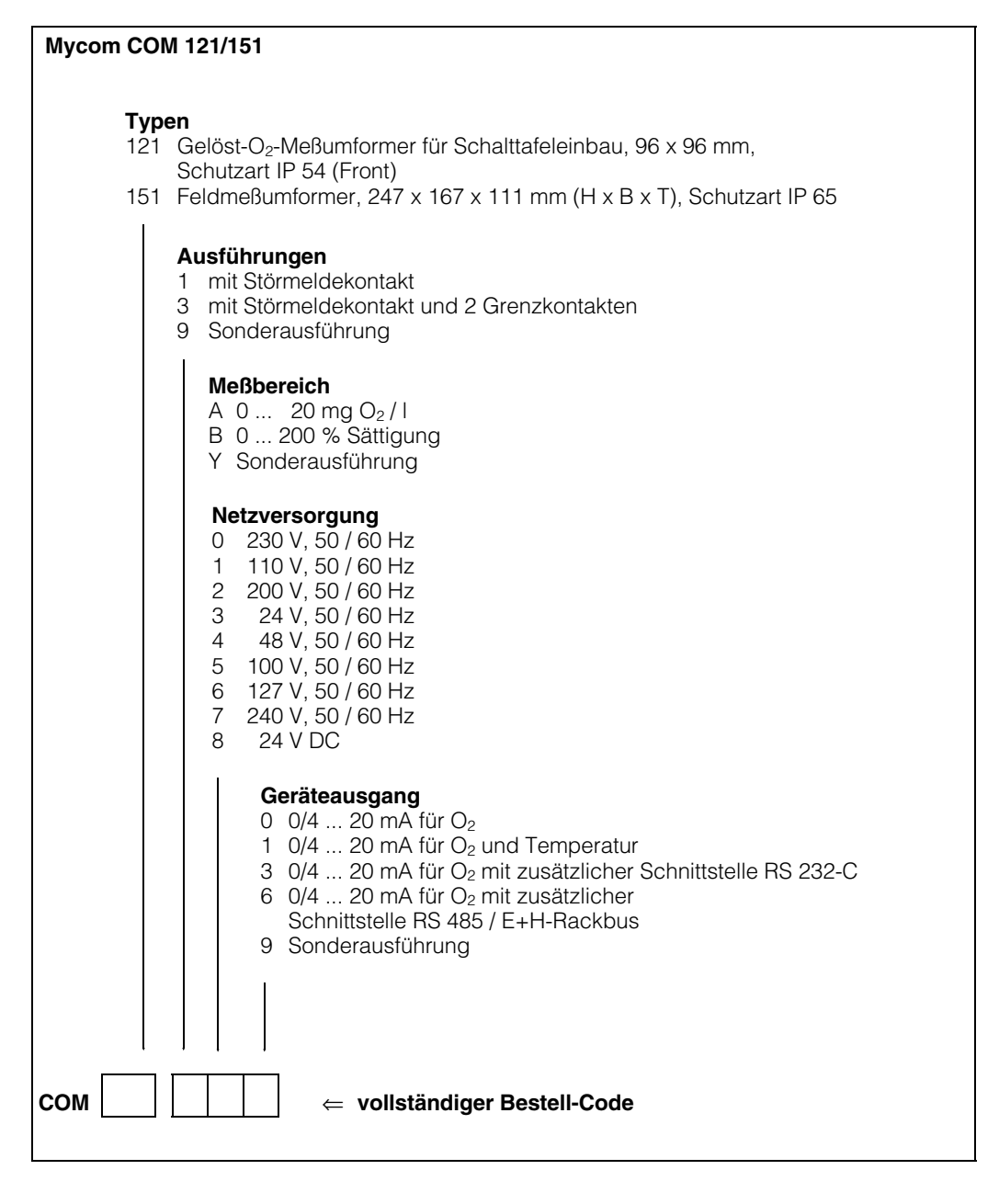

| ENDRESS+HAUSER<br>MYCOM                                                                 |
|-----------------------------------------------------------------------------------------|
| order-code<br>COM121-3A01<br>ser-no<br>G 222222 XD                                      |
| measuring range/Messbereich.<br>c: 0 – 20mg02/1<br>Sat: 0 – 200%<br>Temp: NTC -20+60 °C |
| output/Ausgang<br>1 02 0/420mA<br>2 °C 0/420mA                                          |
| mains/Netz 230V<br>50/60Hz max 12VA                                                     |
| 125992- <b>4</b> A                                                                      |

|                           | ENDRESS<br>Mycom     | + HAUSER                                | CE                        |
|---------------------------|----------------------|-----------------------------------------|---------------------------|
| Order-o                   | ode:                 | COM151-3A01                             |                           |
| Serial                    | no./Serienn          | n: G 333333                             | ХD                        |
| <b>measu</b> r<br>Messbei | ing range/<br>reich: | c: 0 - 20<br>Sat: 0 - 20<br>Temp:NTC -2 | mg02/1<br>10%<br>20+60 °C |
| output,                   | Ausgang:             | 1: 02 0/4<br>2: °C 0/4                  |                           |
| mains/                    | Netz:                | 230V 50/60                              | Hz max 12VA               |
| prot.c                    | ass/Schutza          | art: IP 65                              | 126243-4A                 |

Bild 3.2: Geräte-Typenschild (links) Mycom COM 121

Bild 3.3: Geräte-Typenschild (rechts) Mycom COM 151  $\Rightarrow$ 

3

## 3.4 Technische Daten

## **Elektrische Daten**

| O2 - Messung mit Sauerstoffsensor COS 3/COS 3S         Anzeigebereich O2       0 22 mg / 1; 0 220 % SAT         Meßwertauflösung       <0,5 % vom Endwert         Nullpunkt.       Sensor nullstromfrei         Bereich der automatischen Temperaturkompensation       0 50 °C ; -20 +60 °C bei SAT         Status-Anzeige       LED rot bzw. rot / grün         Temperatur-Sensor       2 NTC (im O2-Sensor)         Luftdruckmessung       integrierter Drucksensor         Referenztemperatur       +20 °C         O2-Signaleingang       60 120 % bzgl. Normalbedingungen         Normalbedingungen       ca4 mV / mbar O2 (1013 mbar, 20 °C)         O2-Signalausgang Strombereich (galvanisch getrennt)       0 / 4 20 mA         Bürde       max. 600 Ω         O2-Signalausgang Übertragungsbereich       einstellbar von Δ 2 Δ 200 % SAT |
|----------------------------------------------------------------------------------------------------|
| Temperatur-Messung         Temperatur-Meßbereich.         Temperatur-Signalausgang (Variante).         Bürde         Temperatur-Übertragungsbereich.         einstellbar von Δ 10 Δ 80 K         Temperatur-Kalibrieroffset                                                                                                    |
| Grenzwert-, Timer und Alarmfunktionen         Grenzwertgeber / Zeitintervallsteuerung       2 Kontaktausgänge         Funktionsart       MIN oder MAX (direkt / invers)         Sollwerteinstellung       0 20 mg/l bzw. 0 200 % SAT         Hysterese für Schaltkontakte       0 5 mg/l bzw. 0 50 % SAT         Timer-Intervallzeit       1 1440 min         Kontaktverzögerung       0 6000 s         Alarmschwelle       0 10 mg/l bzw. 0 100 % SAT                                                                                                    |
| Allgemeine technische Daten         Meßwert-Anzeige         Meßwert-Anzeige         Betriebsmeßabweichung         Anzeige (gem. DIN IEC 746)         Meßwertausgang (gem. DIN IEC 746)         0,5 %         Status-Anzeige         Elektromagnetische Verträglichkeit (EMV)         Störaussendung         gem. DIN EN 50081-1, 01.92         Störfestigkeit         gem. DIN EN 50082-1, 03.93         Umgebungstemperatur Nenngebrauchsbereich         -10         -20                                                                                                    |
| Relative Feuchte                                                                                                    |

BD10M151.CHP

## Elektrische Daten (Fortsetzung)

| Elektrische Anschlußdaten und Anschluß | üsse                                                |
|----------------------------------------|-----------------------------------------------------|
| Spannungsversorgung AC 2               | 24, 48, 100, 110, 127, 200, 230, 240 V, -15 +10 %   |
| Frequenz                               |                                                     |
| Spannungsversorgung DC                 | 24 V, –20 +15 %                                     |
| Leistungsaufnahme                      | 12 VA                                               |
| Kontaktausgänge COM 121                | 2 Wechselkontakte, 1 potentialfreier Schließkontakt |
| Kontaktausgänge COM 151                | 3 Wechselkontakte                                   |
| Schaltspannung                         | max. 250 V AC                                       |
| Schaltstrom                            | max. 3 A                                            |
| Schaltleistung                         | max. 500 VA                                         |
| Signalausgänge                         | 1 oder 2 x 0 / 4 20 mA, galvanisch getrennt         |
|                                        |                                                     |
| Hilfsenergie-Ausgang                   | max. ± 8,5 V, max. 10 mA ( $R_i = 400 \Omega$ )     |
| Digitale Schnittstelle (Variante)      | waniweise RS 232-C, RS 485 oder E+H Rackbus         |
| Hold-Eingang.                          | ext. potentialfreier Schließkontakt                 |
|                                        |                                                     |
|                                        |                                                     |
|                                        |                                                     |
| max. Anschlubquerschnitt               |                                                     |

## Mechanische Daten

| Maße / Gewichte / Schutzart                                                                     |                                                                            |
|-------------------------------------------------------------------------------------------------|----------------------------------------------------------------------------|
| COM 121<br>Abmessungen<br>Gewicht<br>Schutzart (frontseitig)<br>Gehäusematerial<br>Gehäusefront | 96 x 96 x 176,5 mm (HxBxT)<br>1,1 kg<br>IP 54<br>Polycarbonat<br>Polyester |
| COM 151<br>Abmessungen .<br>Gewicht .<br>Schutzart .<br>Gehäusematerial .<br>Gehäusefront .     | 247 x 167 x 111 mm (HxBxT)<br>                                             |

## 4. Installation

#### 4.1 Lagern und Transportieren

Für Lagerung und Transport ist das Gerät stoßsicher und geschützt gegen Feuchtigkeit zu verpacken. Optimalen Schutz bietet die

## 4.2 Auspacken

- Achten Sie auf unbeschädigte Verpackung! Bei Beschädigung Post, Fracht bzw. Spediteur einschalten. Beschädigte Verpackung bis zur Klärung aufbewahren!
- Achten Sie auf unbeschädigten Inhalt! Bei Beschädigung Post, Fracht bzw. Spediteur einschalten, sowie Lieferanten verständigen.
- Prüfen Sie den Lieferumfang auf Vollständigkeit und Menge anhand der Lieferpapiere sowie Gerätetyp und Ausführung gemäß Typenschild (siehe Bild 3.2/3.3).

Im Lieferumfang für das Mycom COM 121 (Schalttafeleinbaugerät) sind enthalten:

- 2 Gehäusebefestigungselemente (Best.-Nr. 50047795)
- 1 Submin-D-Stecker (nur bei Geräten mit Digital-Schnittstelle) (Best.-Nr. 50051998)
- Betriebsanleitung(en)
- Geräte-Identifikationskarte(n)

## 4.3 Montieren

Folgende Montagearten sind möglich:

- Für COM 121: Schalttafeleinbau
- Für COM 151: Schalttafeleinbau
  - WandmontageMastmontage

Originalverpackung. Darüber hinaus müssen die zulässigen Umgebungsbedingungen eingehalten werden (siehe technische Daten).

Im Lieferumfang für Mycom COM 151 sind enthalten:

- 1 Gehäusebefestigungssatz (Best.-Nr. 50061357)
- 1 Meßstellenbezeichnungsschild (Best.-Nr. 50061359)
- Betriebsanleitung(en)
- Geräte-Identifikationskarte(n)

Bei auftretenden Fragen wenden Sie sich bitte an Ihren Lieferanten bzw. das für Sie zuständige Endress+Hauser Vertriebsbüro (siehe Rückseite dieser Montage- und Betriebsanleitung).

#### Schalttafeleinbau COM 121

Der erforderliche Montageausschnitt nach DIN 43 700 beträgt 92+0.5 x 92+0.5 mm. Die Gerätebefestigung erfolgt mittels der mitgelieferten Gehäusebefestigungselemente. Die erforderliche Einbautiefe beträgt ca. 180 mm.

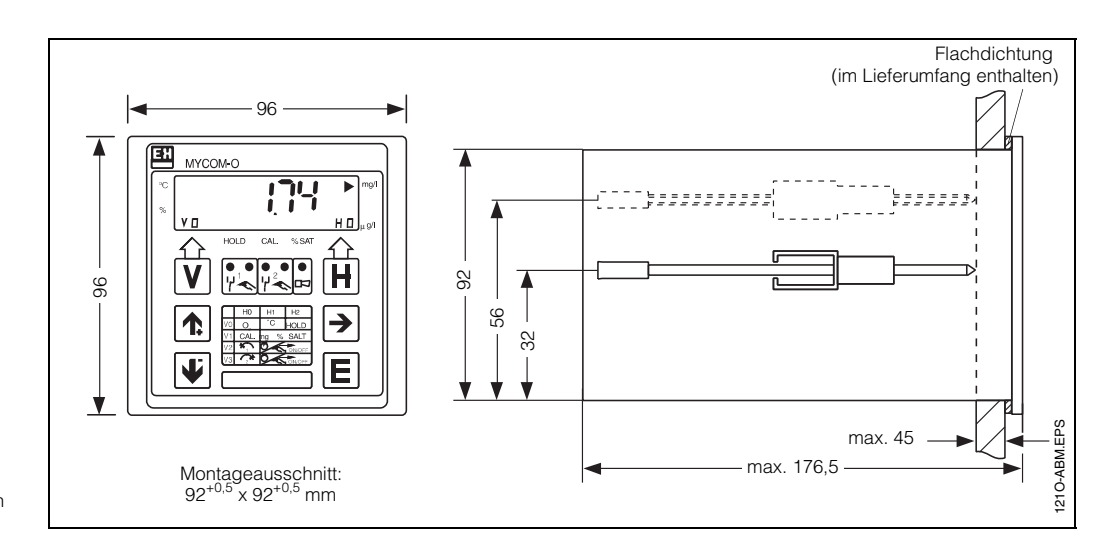

Bild 4.1: Geräteabmessungen von Mycom COM 121 / 151

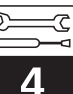

#### Abmessungen COM 151

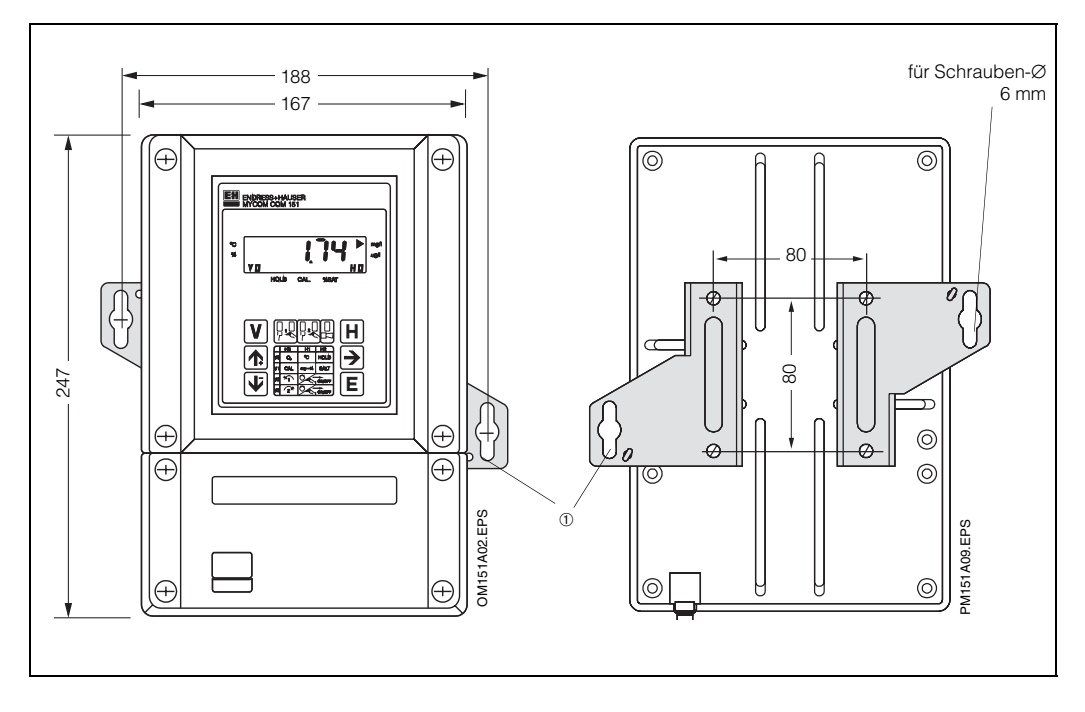

Bild 4.2 : Geräteabmessungen von (links) Mycom COM 151

 Befestigungslaschen f
ür Wandmontage

Bild 4.3: Rückseite des Feld-(rechts) gehäuses mit montierten Befestigungslaschen

#### Hinweis:

Befestigungslaschen und Spannschrauben sind als Gehäusebefestigungssatz im Lieferumfang enthalten.

#### Wandmontage COM 151

Haltelaschen gemäß Bild 4.4 an der Geräterückseite montieren.

Gehäuse- und Befestigungsmaße des Feldgehäuses siehe Bilder 4.2 und 4.3.

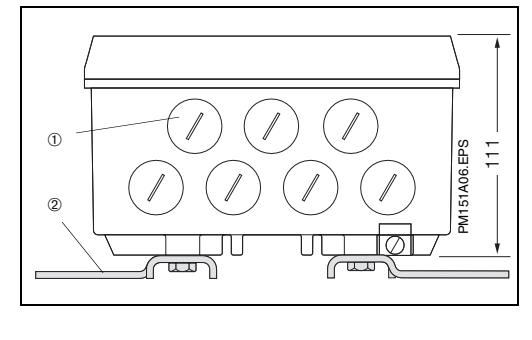

Bild 4.4: Unterseite des Feldgehäuses mit montierten Haltelaschen zur Wandmontage

Verschlußschrauben für Pg 13,5
 Befestigungslaschen

#### Schalttafeleinbau COM 151

Die Gerätebefestigung erfolgt mittels der im Lieferumfang enthaltenen Gehäusebefestigungselemente (siehe Bild 4.5). Zur Abdichtung des Schalttafelausschnitts ist eine Flachdichtung erforderlich (siehe Kapitel 11.4).

Der erforderliche Montageausschnitt für Schalttafeleinbau beträgt 161+0,5 x 241+0,5 mm (B x H).

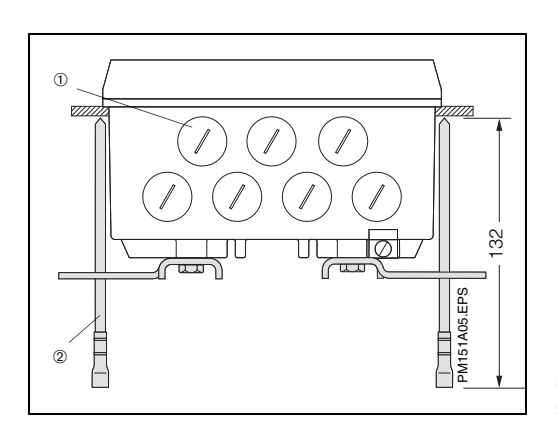

Bild 4.5: Unterseite des Feldgehäuses mit Montagemaßen sowie montierten Spannschrauben zum Schalttafeleinbau

Verschlußschrauben für Pg 13,5
 Spannschrauben

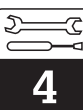

#### Mastmontage COM 151

Die Montage des Feldgehäuses Mycom COM 151 an vertikalen oder horizontalen Rohren mit max. Rohrdurchmesser 70 mm erfolgt mittels der mitgelieferten Teile des Gehäusebefestigungssatzes. Die Teile des Gehäusebefestigungssatzes sind gemäß Bild 4.6 an der Geräterückseite zu montieren.

Weiteres Zubehör für Mycom COM 151 siehe Kapitel 11.4.

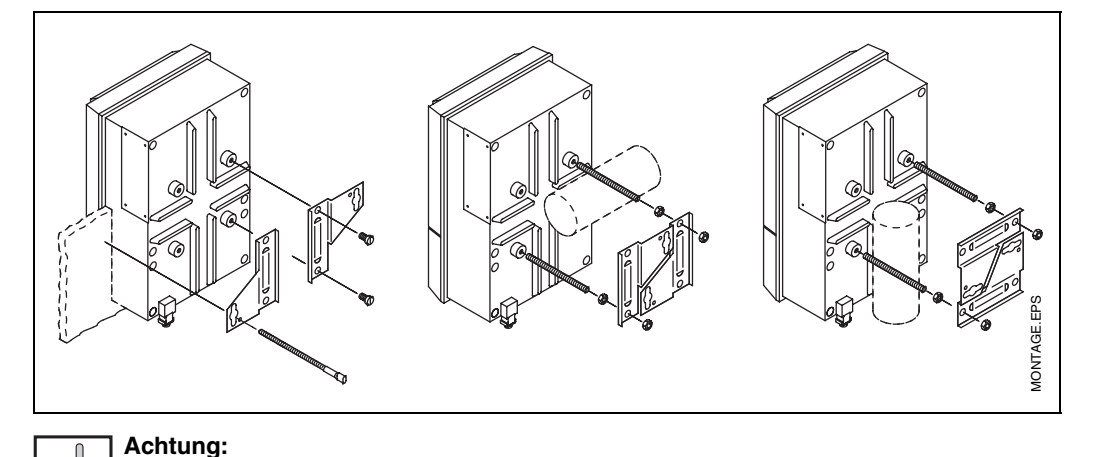

Bild 4.6: Schalttafel-Einbau und Mastmontage Mycom COM 151

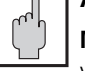

## Montage im Freien

Vermeiden Sie lang andauernde direkte Sonneneinstrahlung auf die Gerätefront.

Verwenden Sie in diesen Fällen das Wetterschutzdach CYY 101.

#### 4.4 Montage-Zubehör

#### Wetterschutzdach CYY 101

Das Wetterschutzdach CYY 101 kann mittels zwei Gewindeschrauben (M8) direkt an die Standsäule der Armaturenhalterung CYH 101 montiert werden (siehe Bild 4.8, Montageposition ①).

Zur Befestigung des Wetterschutzdaches an beliebigen senkrechten oder waagrechten Rohren und Standsäulen (max. Querschnitt 60 mm) sind zusätzlich 2 Stück Rundmastbefestigungen (siehe Bild 4.7) erforderlich. Bestell-Nr. 50062121.

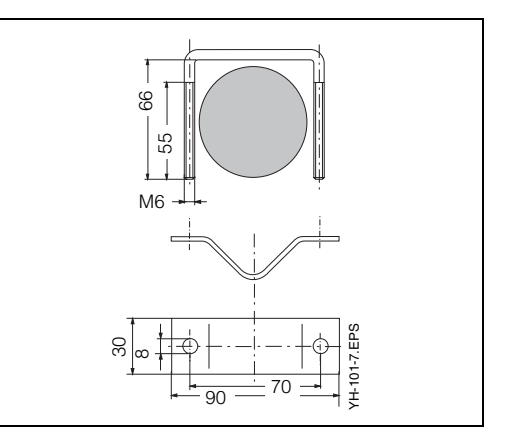

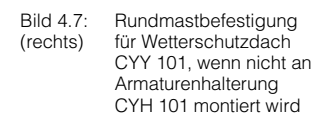

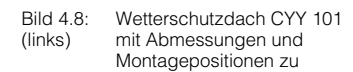

- Montage an Standsäule CYH 101 mit 2 Schrauben M8
- ② Montage an Vertikal- oder Horizontalrohr mit 2 Rundmastbefestigungen
- ③ Montage des pH-Meßumformers Mycom COM 151
- ④ Wandmontage

Bild 4.9 Wetterschutzdach CYY 101 (rechts) mit Mycom COM 151 an Standsäule montiert

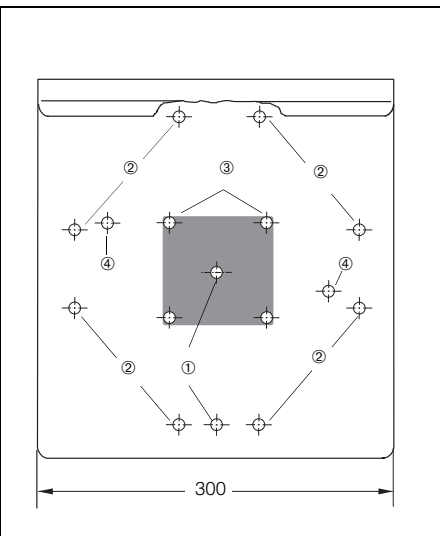

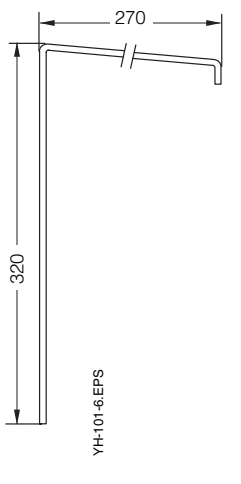

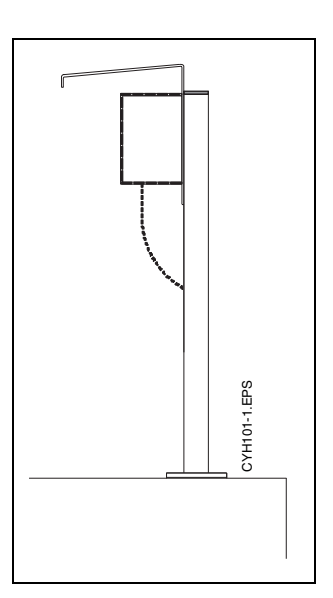

#### Installation

#### BD10M151.CHP

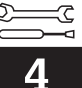

#### Installationsdose VS

(Best.-Nr. 5001054)

Die Montage der Installationsdose VS mit Steckbuchse ist zur Leitungsverlängerung der standardmäßigen Anschlußleitung des Sauerstoffsensors COS 3/COS 3S (maximal 15 m) zu Mycom COM 121/151 erforderlich. Die Installationsdose VS besitzt einen 7-poligen Steckanschluß für den Sensor und eine Kabelverschraubung für die weiterführende Signalleitung.

Die Schutzart der Installationsdose VS ist IP 65.

Empfohlenes Verlängerungskabel: Typ OMK (Best.-Nr. 50004124)

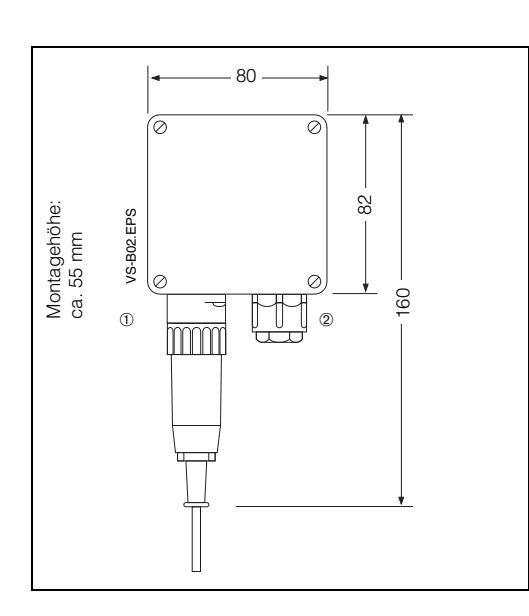

Bild 4.9: Installationsdose VS zur Verlängerung der Anschlußleitung des Sauerstoffsensors zum Meßgerät

- ① Anschlußstecker
- 2 Pg 13,5-Verschraubung

#### 4.5 Anschließen

Folgende Anschlüsse müssen vorgenommen werden:

- Netzanschluß
- Anschluß der Schaltkontakte (je nach Geräteausführung)
- Anschluß des O<sub>2</sub>-Signalausgangs (0/4 ... 20 mA) falls erforderlich
- O<sub>2</sub>-Sensor COS 3/COS 3S

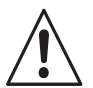

#### Warnung:

Arbeiten unter Spannung und der Anschluß ans Netz dürfen nur durch entsprechend geschultes Fachpersonal erfolgen.

Nahe beim Gerät muß eine Netztrennvorrichtung installiert und als Trennvorrichtung für COM 121/151 gekennzeichnet sein (siehe EN 61010-1).

Vor dem Anschließen sicherstellen, daß die Netzspannung mit dem auf dem Typenschild angegebenen Wert übereinstimmt.

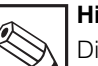

#### | Hinweis:

Dieses Gerät ist bezüglich elektromagnetischer Verträglichkeit nach den geltenden europäischen Normvorschriften gebaut und geprüft.

Optimaler EMV-Schutz ist jedoch nur bei einem sorgfältig geerdeten Gerät mit abgeschirmter Meßwertausgangsleitung gewährleistet.

Die Verbindung des Schirmes zur Erdungsklemme (PE) muß möglichst kurz gehalten werden. Keine gelötete Verlängerung des Schirmes! Dies gilt auch für den Anschluß der Verbindungsdose VBA.

Bei Montage des Feldgehäuses (COM 151) den Mast zur Erhöhung der Störfestigkeit erden. Die Kabelführung im Mast erhöht zusätzlich die Störsicherheit.

Nach Einbau und Anschluß von Gerät und Sensoren muß die gesamte Meßeinrichtung auf Funktion überprüft werden.

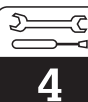

## Installation

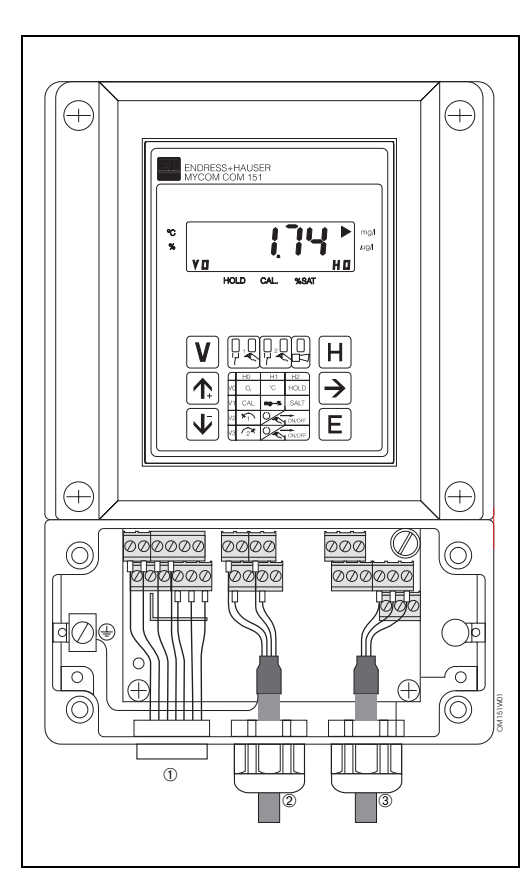

- Bild 4.10: Mycom COM 151 mit Geräteanschlüssen im separaten Klemmenanschlußraum
- Steckanschluß f
  ür O<sub>2</sub>-Sensor COS 3/COS 3S
- 2 Meßsignalausgang, Schnittstelle
- ③ Spannungsversorgung

| Klemmen                                |                                                                                                    |  |  |  |  |  |
|----------------------------------------|----------------------------------------------------------------------------------------------------|--|--|--|--|--|
| Anschluß-<br>querschnitt:              | 4,0 mm <sup>2</sup>                                                                                                    |  |  |  |  |  |
| Temperatur-<br>Ausgang<br>bei COM 121: | 2 Klemmen mit max.<br>Anschlußquerschnitt<br>2,5 mm <sup>2</sup>                                                                                                    |  |  |  |  |  |
| wahlweise<br>anschließbar:             | <ol> <li>Draht mit 2,5 mm<sup>2</sup></li> <li>Draht mit 4,0 mm<sup>2</sup></li> <li>Litzen mit je 1,5 mm<sup>2</sup><br/>und Endhülsen</li> <li>Litze mit 2,5 mm<sup>2</sup><br/>und Endhülse</li> </ol> |  |  |  |  |  |
| Anschluß-<br>kennzeichnung:            | gem. DIN 45140                                                                                                    |  |  |  |  |  |

#### Anschluß COM 151

Der elektrische Anschluß erfolgt für die Netzund Signalleitungen an der Anschlußleiste im separaten Klemmenanschlußraum (Bild 4.10). Für den O<sub>2</sub>-Sensor ist ein Steckeranschluß vorhanden.

- Verschlu
  ßschrauben an der Ger
  äteunterseite durch die entsprechende Anzahl an Pg-Verschraubungen ersetzen.
- Anschlußleitungen durch die Pg-Verschraubungen einführen (siehe Bild 4.10).
- Geräteanschluß gemäß Anschlußplan durchführen (siehe Bild 4.11). Auf räumlich getrennte Führung von Signalkabeln gegenüber Netz- und Leistungsverdrahtung achten!
- Kabelverschraubungen festziehen.
- Deckel des separaten Klemmenanschlußraumes einsetzen und Deckelschrauben festziehen.

#### Anschluß COM 121

Der Geräteanschluß erfolgt an der Geräterückseite für alle Signalleitungen sowie Netzanschluß und Schaltkontakte an den (abnehmbaren) Anschlußklemmleisten.

| Lieferbare Kabellängen für Sauerstoffsensor COS 3/COS 3S                             | Verlängerungskabel |  |  |  |
|--------------------------------------------------------------------------------------|--------------------|--|--|--|
| COS 3 : 1,5 m / 7 m / 15 m                                                           | OMK                |  |  |  |
| COS 3S :1,5 m / 7 m / 15 m                                                           | OWIN               |  |  |  |
| Sensor-Sonderausführungen bis 50 m                                                   |                    |  |  |  |
| Zur Kabelverlängerung Installationsdose VS verwenden (gesamte Kabellänge max. 100 m) |                    |  |  |  |

BD2OM151.CHP

## 4.6 Anschlußplan

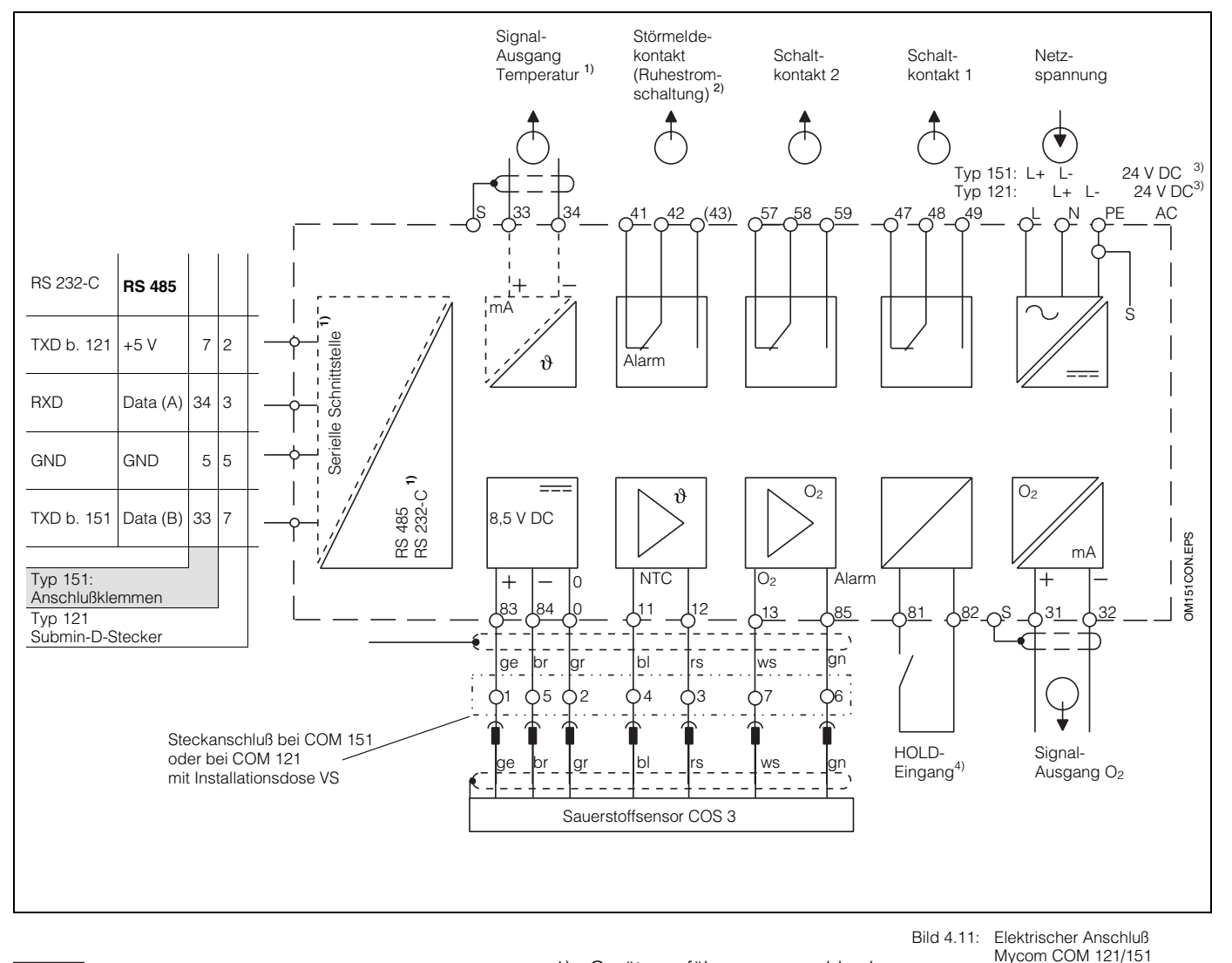

# 

#### Hinweis: Das Anschlußbild zeigt die volle Geräteausbaustufe! Klemmenbezeichnungen in Klammern sind nur für Mycom COM 151 gültig!

Bitte beachten Sie hierzu auch den Anschlußplan am Gerät (bei COM 121) oder auf der Innenseite des Anschlußraum-Gehäusedeckels (bei COM 151).

- Geräteausführung nur wahlweise mit Signalausgang Temperatur oder serieller Digital-Schnittstelle (Anschlußklemmen 33 und 34) gem. Geräte-Bestellcode (siehe Kapitel 3.3).
- Dargestellter Kontaktzustand: stromlos oder Fehlerfall

Der Klemmenanschluß 43 ist bei Geräteausführung COM 121 nicht vorhanden

Alle Schaltkontakte sind sorgfältig entstört. Bei Bedarf müssen die angeschlossenen Fremdlasten zusätzlich direkt entstört werden.

- <sup>3)</sup> 24 V DC: Erdfrei oder Minuspol geerdet
- <sup>4)</sup> Beim Betrieb mehrerer Geräte der Mycom-Reihe benötigt jeder Hold-Eingang einen eigenen potentialfreien Kontakt

## 5. Inbetriebnahme

#### 5.1 Maßnahmen vor dem ersten Einschalten

Machen Sie sich bereits vor dem ersten Einschalten mit der Bedienung des Meßumformers vertraut.

#### ך Achtung:

- Prüfen Sie vor dem Einschalten noch einmal alle Anschlüsse auf ihre Richtigkeit!
- Stellen Sie sicher, daß der Sauerstoffsensor angeschlossen ist.

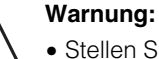

 Stellen Sie vor dem Einschalten sicher, daß keine Gefahr für die Anlage entstehen kann, in die das Gerät eingebunden ist, zum Beispiel durch eventuell unkontrolliert angesteuerte Ventile, Pumpen oder ähnliches.

# 5.2 Gerätezustand nach dem ersten Einschalten

 Nach dem Einschalten sind kurzzeitig (ca. 2 Sekunden) alle LCD-Segmente der Anzeige aktiv und alle LEDs auf rot. Anschließend nimmt das Gerät den Meßbetrieb auf (V0 / H0).

## Die Bedien- und Inbetriebnahme-Ebenen sind verriegelt.

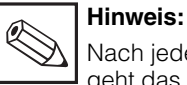

Nach jeder Betriebsunterbrechung geht das Gerät automatisch in die Bedienfunktion "Messen" (Matrixfeld V0 / H0) zurück

#### 5.3 Maßnahmen nach dem ersten Einschalten

 Kalibrieren Sie das Gerät wie in Kapitel 7 beschrieben.
 Beachten Sie hierzu auch die Betriebsanleitung des Sauerstoffsensors COS 3/COS 3S.

## 5.4 Betriebsunterbrechung

Bei Netzspannungsausfall für eine Zeitdauer von max. 20 Millisekunden wird der Meßbetrieb nicht unterbrochen.

- Bei Netzspannungsausfall für eine Zeitdauer von mehr als 20 Millisekunden wird der Meßbetrieb unterbrochen, die eingegebenen Parameterwerte bleiben jedoch erhalten.
- Nach Wiederanlegen der Betriebsspannung nimmt das Gerät wie in Kapitel 5.1 beschrieben seinen Meßbetrieb wieder auf.

## 6. Bedienung

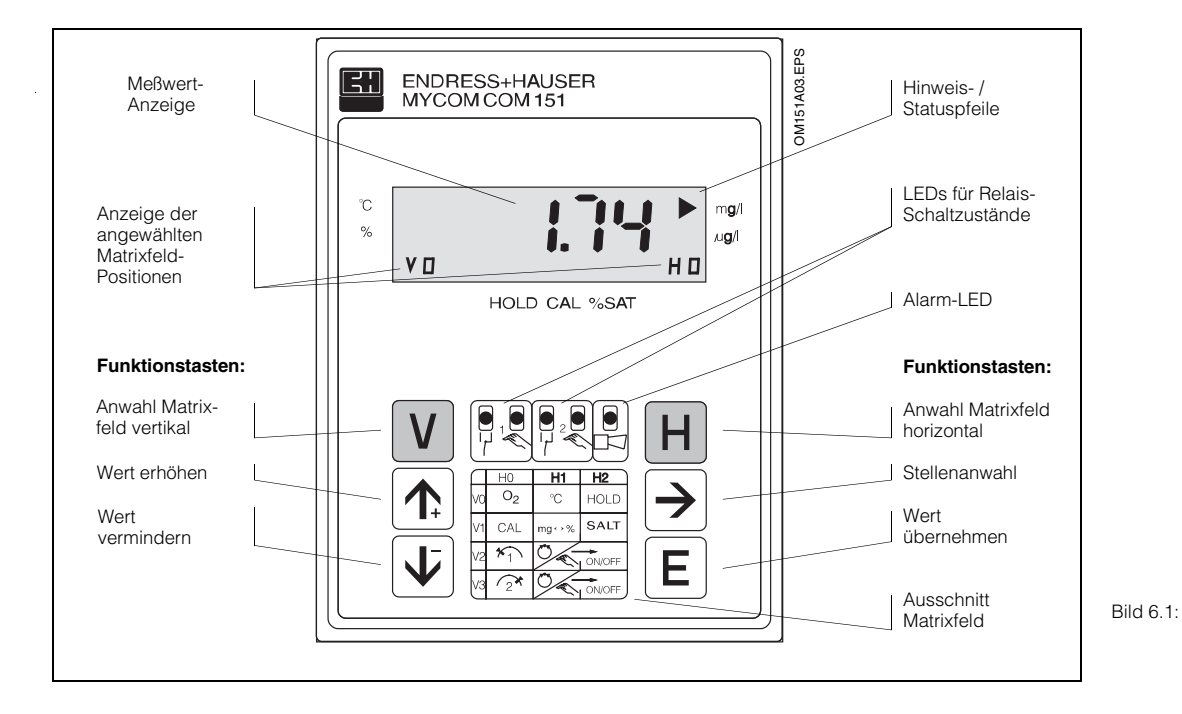

6.1 Allgemeines zur Gerätebedienung

: Mycom COM 151 Geräte-Frontansicht mit Anzeige- und Bedienelementen

Die Bedienung des Gerätes ist matrixorientiert, d. h. jede Funktionsart des Gerätes ist einer Position in einer 10 x 10 Felder Matrix (Felder V0 / H0 bis V9 / H9) zugeordnet (siehe Doppelseite 19/20)

Die Anwahl der einzelnen Bedienfunktionen erfolgt über die Tasten V (vertikal) und H (horizontal). Hierbei werden die Matrixfelder fortlaufend angewählt; auch solche, die nicht belegt sind. Erklärung der Tastenfunktion siehe Kap. 6.2.

Die Funktionen der Matrixfelder sind ihrer Bedeutung nach in 3 Ebenen unterteilt:

- Ebene 0: Anzeigen
  - (O<sub>2</sub>-Gehalt, Sättigungsindex, Temperatur)

• Ebene 1: **Bedienen** (Kalibrieren, Hold) Codeeingabe: **1111** 

• Ebene 2: Inbetriebnahme (Zuordnung Stromausgang, Dämpfung; Reglerfunktionen) Codeeingabe: 2222

Ohne vorherige Code-Eingabe 1111 oder 2222 kann der Inhalt der einzelnen Matrixfelder nur angezeigt, jedoch nicht verändert werden.

Alle Matrixfelder, bei denen die entsprechende Gerätefunktion nicht aktiviert wurde, zeigen:

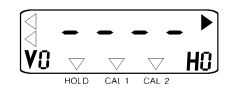

#### Entriegeln der Ebenen

- Matrixfeld V0 / H0 anwählen und Taste E drücken
- Im Feld V8 / H9 wird die zuletzt eingegebene Codezahl angezeigt
- Ebene 1 Bedienen entriegeln mit Code 1111 oder
- Ebene 2 **Inbetriebnahme** entriegeln mit **Code 2222** (schließt Ebene 1 Bedienen mit ein)
- Bestätigen mit Taste E
- Rücksprung zu Matrixfeld V0 / H0 (Meßwertanzeige) durch gleichzeitigen Druck der Tasten V und H

#### Verriegeln der Ebenen 1 und 2

Vorgehensweise wie zuvor beschrieben, jedoch Eingabe bzw. Änderung auf einen beliebigen Zahlenwert **außer** 1111 und 2222.

Nach Betriebsunterbrechung ist das Gerät automatisch verriegelt (Code 0000).

BD3PM151.CHF

## 6.2 Tastenfunktionen

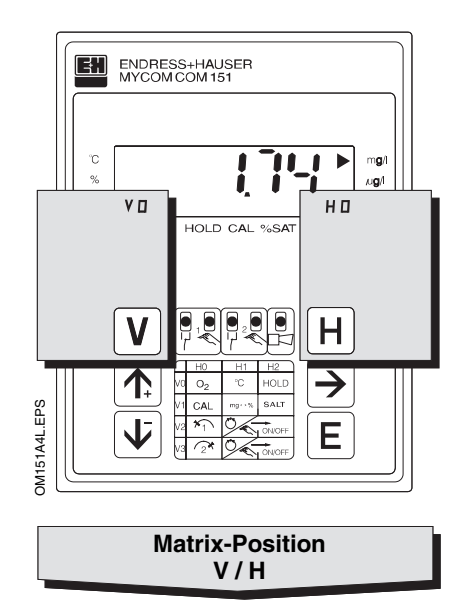

V

Taste V: Anwahl der Zeilen Matrixfelder V0 bis V9

Mit jedem Tastendruck wird die Anzeige V um einen Zeilenwert erhöht.

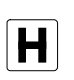

Taste H: Anwahl der Spalten Matrixfelder H0 bis H9

Mit jedem Tastendruck wird die Anzeige H um einen Spaltenwert erhöht.

#### **Beispiel:**

Zur Anwahl des Matrixfeldes V1 / H2: Taste V 1 x drücken Taste H 2 x drücken.

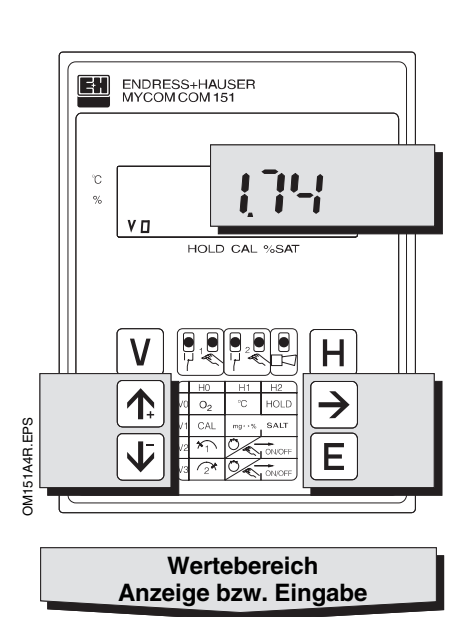

Anzeige bei verriegelten Matrixfeldern:

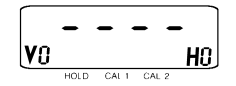

Anzeige bei veränderbaren Matrixfeldern: Änderbare Stelle der Dezimalanzeige blinkt

Werte- und Funktionseingabe durch Tastendruck:

- Anwahl der Dezimalstelle,

 Start der Eingabe
 Wiederholung der Eingabe nach vorangegangener

Übernahme E

d. h. Sprung auf die höchste, zweithöchste usw. Dezimalstelle in zyklischer Reihenfolge

Wert erhöhen

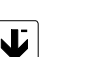

Wert verringern

€

1

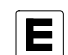

Angezeigte oder ggfs. geänderte Matrixfeldwerte übernehmen.

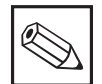

Hinweis:

- Bei Erstinbetriebnahme oder nach Netzspannungsunterbrechung wird im Matrixfeld V8 / H9 immer 0000 angezeigt.
- Die Direktanwahl eines Matrixfeldes mit der Taste " E" ist nur für Feld V8 / H9 möglich. Alle anderen Matrixfelder werden durch Einzeltastendruck der Tasten " V" und " H" angewählt.
- Der Rücksprung auf Matrixfeld V0 / H0 durch gleichzeitigen Druck der Tasten "V" und "H" ist aus jeder Matrixfeldposition heraus möglich.

## 6.3 Holdfunktion

Durch Aktivierung der Holdfunktion werden die vorhandenen Stromausgänge auf ihren augenblicklichen Wert eingefroren. Bei Automatikbetrieb gehen alle Kontakte in Ruhestellung. Eine eventuell aufgelaufene Alarmzeit wird auf 0 zurückgesetzt.

Diese Funktion ist vorteilhaft z. B. zur Durchführung einer Kalibrierung, von Wartungsarbeiten usw. Sie garantiert eine gleichbleibende Stellgröße bei externer Regelung unter Nutzung des Mycom-Stromausgangs.

Die Holdfunktion kann auf drei unterschiedliche Arten aktiviert werden:

- durch manuelles Ein- und Ausschalten am Gerät
- als spezieller Kalibrierhold nur während der Sensorkalibrierung oder
- durch externe Ansteuerung (potentialfreier Schließer) am Holdeingang.

#### Manuelles Aktivieren von HOLD

Durch Eingabe von "1" im Matrixfeld V0 / H2 wird HOLD eingeschaltet. Die Eingabe von "0" hebt HOLD wieder auf.

#### HOLD beim Kalibrieren

Die Vorwahl für HOLD beim Kalibrieren erfolgt durch Eingabe von "1" im Matrixfeld V1 / H9. **Vorteil:** Bei Wiederaufnahme des Meßbetriebs nach beendeter Kalibrierung wird HOLD *automatisch* abgeschaltet und dadurch eine Rückkehr zur korrekten Regelung bzw. Meßwertregistrierung sichergestellt. Eine Verzögerungszeit von 3 min zur Adaption des Sensors an das Medium wird automatisch berücksichtigt.

#### Aktivieren von HOLD durch externe Ansteuerung

HOLD ist aktiviert, solange die Verbindung zwischen den Klemmen 81 und 82 durch einen externen Schaltkontakt geschlossen wird.

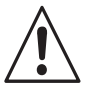

#### Warnung:

Beim Betrieb mehrerer Mycom-Geräte benötigt jeder HOLD-Eingang einen eigenen potentialfreien Kontakt. BD3PM151.CHF

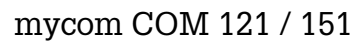

|                                       | Grundfunktionen 1                                   | VO<br>Ho         | <b>Messen</b><br>0,0 bis 22,0 mg/l<br>0,0 bis 220,0 % SAT                                                                            | VO<br>H1         | Temperatur-<br>anzeige<br>-20 bis +60 °C                                                                       | 1111<br>V0<br>H2 | HOLD<br>AUS / EIN<br>0 = AUS<br>1 = EIN<br>Default: 0                                         | 2222<br>V0<br>H3 | 2         Umschaltung           0          20 mA /           4          20 mA           5         0 = 0 bis 20 mA         1 = 4 bis 20 mA           Default: 1         1         1 |
|---------------------------------------|-----------------------------------------------------|------------------|----------------------------------------------------------------------------------------------------|------------------|----------------------------------------------------------------------------------------------------|------------------|-----------------------------------------------------------------------------------------------|------------------|----------------------------------------------------------------------------------------------------|
|                                       | Grundfunktionen 2                                   | 1111<br>V1<br>H0 | Kalibrieren<br>siehe Beschreibung<br>Kapitel 7                                                                                       | V1<br>H1         | Umschaltung<br>mg/I ↔ % SAT<br>0 = mg/I<br>1 = % SAT<br>Default: 0                                             | V1<br>H2         | Eingabe<br>Salinität<br>0,0 bis 4,0 %<br>Default: 0,0                                         |                  |                                                                                                    |
| ale Funktionen je nach Gerätevariante | Grenzwert /<br>Kontaktkonfiguration<br>für Regler 1 | 1111<br>V2<br>H0 | <b>Sollwerteingabe</b><br>für Grenzwertgeber/<br>Regler 1<br>0,00 bis 20,00 mg/l<br>0,0 bis 200,0 % SAT<br>Default: 0,5/5,0 . mg/l/% | 1111<br>V2<br>H1 | Umschaltung<br>Auto /Hand<br>0 = Hand<br>1 = Automatik<br>Default: 1                                           | 1111<br>V2<br>H2 | Hand AUS / EIN<br>Tasten 🖍 ¥                                                                  | 2222<br>V2<br>H3 | 2 Anzugverzögerung<br>Grenzwertgeber 1<br>0 bis 6000 s<br>Default: 0s                                                                                                    |
|                                       | Grenzwert /<br>Kontaktkonfiguration<br>für Regler 2 | 1111<br>V3<br>H0 | <b>Sollwerteingabe</b><br>für Grenzwertgeber/<br>Regler 2<br>0,00 bis 20,00 mg/l<br>0,0 bis 200,0 % SAT<br>Default: 5,0/50,0 mg/l/%  | 1111<br>V3<br>H1 | Umschaltung<br>Auto / Hand<br>0 = Hand<br>1 = Automatik<br>Default: 1                                          | 1111<br>V3<br>H2 | Hand AUS / EIN<br>Tasten 💽 ¥                                                                  | 2222<br>V3<br>H3 | 2 Anzugverzögerung<br>Grenzwertgeber 2<br>0 bis 6000 s<br>Default: 0                                                                                                    |
|                                       |                                                     |                  |                                                                                                    |                  |                                                                                                    |                  |                                                                                               |                  |                                                                                                    |
|                                       |                                                     |                  |                                                                                                    |                  |                                                                                                    |                  |                                                                                               |                  |                                                                                                    |
|                                       |                                                     |                  |                                                                                                    |                  |                                                                                                    |                  |                                                                                               |                  |                                                                                                    |
| Optio                                 | Alarm                                               | 1111<br>V7<br>H0 | Alarmschwelle<br>Alarm bei<br>Sollwert + Schwelle<br>0,0 bis 10,0 mg/l<br>0,0 bis 100,0 % SAT<br>Default: 0,5/5,0 mg/l/%             | 1111<br>V7<br>H1 | Alarmverzögerung<br>0 bis 6000 s<br>Default: 0 s                                                               | 2222<br>V7<br>H2 | Umschaltung<br>Dauer- /<br>Wischkontakt<br>0 = Dauerkontakt<br>1 = Wischkontakt<br>Default: 0 | 2222<br>V7<br>H3 | 2 <b>Alarmzuordnung</b><br>0 = beide Grenzkontakte<br>1 = Grenzkontakt 1<br>2 = Grenzkontakt 2<br>Default: 0                                                                       |
|                                       | Schnittstelle<br>konfigurieren,<br>Ent-/Verriegeln  | 2222<br>V8<br>H0 | Parität<br>0 = keine<br>1 = ungerade<br>2 = gerade<br>Default: 2                                                                     | 2222<br>V8<br>H1 | Umschaltung<br>Baudrate<br>0 = 4800 Bd<br>1 = 9600 Bd<br>2 = 19200 Bd<br>Default: 1                            |                  |                                                                                               |                  |                                                                                                    |
|                                       | Service und<br>Simulation                           | V9<br>Ho         | Diagnose-Code<br>Fehlermeldungen<br>E1 bis E255                                                                                      | V9<br>H1         | Service<br>Anzeigen und Löschen<br>der Autoresets<br>(Watchdog-Triggerungen<br>infolge von<br>EMV-Ereignissen) | V9<br>H2         | Anzeige<br>Gerätekonfiguration                                                                | V9<br>H3         | Software-Version                                                                                                    |

#### BDXOM151.CHP

+

| 2222 Anstiegs-<br>geschwindigkeit<br>MA / s<br>H4 0,1 bis 20,0 mA / s<br>Default: 20,0 mA/s | 2222 <b>O2 bei 0 / 4 mA</b><br>0,0 bis 10,0 mg / I<br>0,0 bis 100,0 % SAT<br>H5<br>Default: 0 mg/l; % | 2222 <b>O<sub>2</sub> bei 20 mA</b><br>2,0 bis 20,0 mg / I<br>20,0 bis 200,0 % SAT<br>H6<br>Default: 10,0; 100. mg/l; %                                | 2222 <b>Temperatur</b><br><b>bei 0 / 4 mA</b><br>-20,0 bis +50,0 °C<br>H7<br>Default: 0°C                                     | 2222 Temperatur<br>bei 20 mA<br>V0 -10,0 bis +60,0 °C<br>H8 Default: 40,0 °C                     | 2222 Kalibrierung<br>Temperatur-<br>WO<br>H9 -3.0 bis +3.0 °C<br>Default: 0.0 °C |
|---------------------------------------------------------------------------------------------|----------------------------------------------------------------------------------------------------|----------------------------------------------------------------------------------------------------|----------------------------------------------------------------------------------------------------|--------------------------------------------------------------------------------------------------|----------------------------------------------------------------------------------|
|                                                                                             |                                                                                                    |                                                                                                    |                                                                                                    | V1         EIN         AUS           0 = AUS         1 = EIN           Default: 0         0      | V1 EIN / AUS<br>0 = AUS<br>1 = EIN<br>Default: 0                                 |
| Abrailverzogerung<br>Grenzwertgeber 1<br>0 bis 6000 s<br>H4<br>Default: 0 s                 | Umschaltung<br>MIN / MAX<br>V2<br>H5<br>1 = MAX<br>Default: 0                                         | 2222       Omscnaltung         Ruhe / Arbeits-         V2       kontakt         H6       0 = Ruhekontakt         1 = Arbeitskontakt         Default: 1 | V222         Hysterese           0,0 bis 5,0 mg / I           0,0 bis 50,0 % SAT           H7           Default: 0,1/1 mg/l % | 2222         1 imer 1           1 bis 1440 min           V2           H8           Default: 1min |                                                                                  |
| 2222 Abfallverzögerung<br>Grenzwertgeber 2<br>V3<br>H4<br>Default: 0 s                      | 2222 Umschaltung<br>MIN / MAX<br>V3 0 = MIN<br>H5 1 = MAX<br>Default: 1                               | 2222 Umschaltung<br>Ruhe / Arbeits-<br>V3 kontakt<br>H6 0 = Ruhekontakt<br>1 = Arbeitskontakt<br>Default: 1                                            | 2222 Hysterese<br>0,0 bis 5,0 mg / I<br>0,0 bis 50,0 % SAT<br>H7<br>Default: 0,5 mg/l %                                       | 2222 <b>Timer 2</b><br>1 bis 1440 min<br><b>V3</b><br><b>H8</b><br>Default: 1min                 |                                                                                  |
|                                                                                             |                                                                                                    |                                                                                                    |                                                                                                    |                                                                                                  |                                                                                  |
|                                                                                             |                                                                                                    |                                                                                                    |                                                                                                    |                                                                                                  |                                                                                  |
|                                                                                             |                                                                                                    |                                                                                                    |                                                                                                    |                                                                                                  |                                                                                  |
|                                                                                             |                                                                                                    |                                                                                                    |                                                                                                    |                                                                                                  |                                                                                  |
|                                                                                             |                                                                                                    |                                                                                                    |                                                                                                    |                                                                                                  | H9<br>Verriegeln<br>V8<br>Default: 0000                                          |
| 2222 Geräteadressen<br>RS 485: 0 bis 64<br>RS 232-C: 1 bis 32<br>H4                         | <sup>2222</sup> Werte-<br>Voreinstellung<br>V9 (Default)<br>H5                                        |                                                                                                    |                                                                                                    | 2222 Simulation<br>EIN / AUS<br>0 = Simulation AUS<br>1 = Simulation EIN<br>Default: 0           | 2222 Simulation<br>Ausgangsstrom<br>0,00 bis 20,00 mA<br>H9                      |

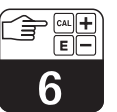

## mycom COM 121 mycom COM 151

## Kurzanleitung Bedienung / Konfiguration

Beilage zur Betriebsanleitung BA 106C/07/de

#### **Die Gerätefront**

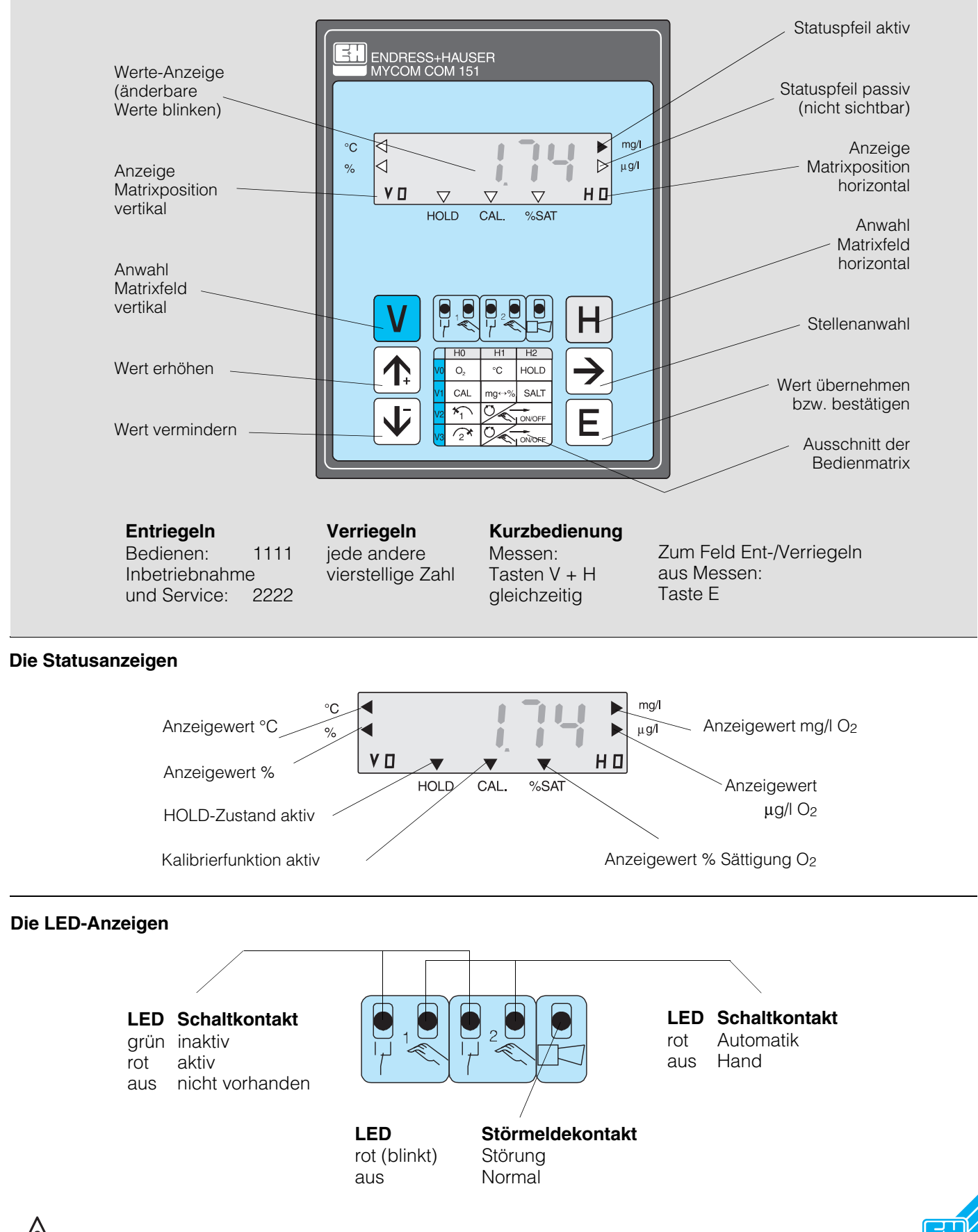

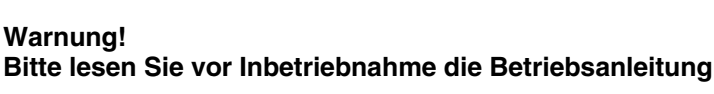

Warnung!

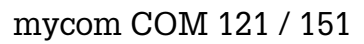

|                                | Grundfunktionen 1                                   | Messen<br>0,0 bis 200,0 % SAT<br>0,0 bis 20,0 mg / 1<br>H0                                                                                                   | VO -20 bis +60 °C                                                                                                    | HOLD           AUS / EIN           0 = AUS           H2           1 = EIN           Default: 0        | 2222 Umschaltung<br>0 20 mA /<br>4 20 mA<br>H3 0 = 0 bis 20 mA<br>1 = 4 bis 20 mA<br>Default: 1        |
|--------------------------------|-----------------------------------------------------|----------------------------------------------------------------------------------------------------|----------------------------------------------------------------------------------------------------|----------------------------------------------------------------------------------------------------|----------------------------------------------------------------------------------------------------|
|                                | Grundfunktionen 2                                   | 1111<br>siehe Beschreibung<br>Kapitel 7                                                                                                    | Umschaltung<br>mg/l ↔ % SAT           0 = mg/l           1 = % SAT           Default: 0                                    | V1 0,0 bis 4,0 %<br>Default: 0,0                                                                      |                                                                                                    |
|                                | Grenzwert /<br>Kontaktkonfiguration<br>für Regler 1 | Sollwerteingabe           für Grenzwertgeber/           Regler 1           0,00 bis 20,00 mg/l           0,0 bis 200,0 %           Default: 0,5/5,0 . mg/l/% | 1111       Umschaltung         Auto /Hand       0 = Hand         1       = Automatik         Default: 1       1            | Hand AUS / EIN<br>V2<br>H2<br>Tasten                                                                  | 2222 Anzugverzögerung<br>Grenzwertgeber 1<br>0 bis 6000 s<br>H3 Default: 0                             |
| iante                          | Grenzwert /<br>Kontaktkonfiguration<br>für Regler 2 | 1111       Sollwerteingabe         für Grenzwertgeber/         Regler 2         0,00 bis 20,00 mg/l         Default: 5,0/50,0 mg/l/%                         | 1111       Umschaltung         Auto / Hand       0 = Hand         1 = Automatik       0         Default: 1       1         | Hand AUS / EIN<br>V3<br>H2                                                                            | 2222 Anzugverzögerung<br>Grenzwertgeber 2<br>V3<br>H3<br>Default: 0                                    |
| n Gerätevar                    |                                                     |                                                                                                    |                                                                                                    |                                                                                                    |                                                                                                    |
| — Optionale Funktionen je nach |                                                     |                                                                                                    |                                                                                                    |                                                                                                    |                                                                                                    |
|                                |                                                     |                                                                                                    |                                                                                                    |                                                                                                    |                                                                                                    |
|                                | Alarm                                               | Alarmschwelle           Alarm bei           Sollwert + Schwelle           0,0 bis 10,0 mg/l           0,0 bis 100,0 %           Default: 0/5,0 mg/l%         | 1111       Alarmverzögerung         0 bis 6000 s         V7         H1         Default: 0                                  | 2222 Umschaltung<br>Dauer- /<br>V7 Wischkontakt<br>0 = Dauerkontakt<br>1 = Wischkontakt<br>Default: 0 | 2222 Alarmzuordnung<br>0 = beide Grenzkontakte<br>1 = Grenzkontakt 1<br>2 = Grenzkontakt<br>Default: 0 |
|                                | Schnittstelle<br>konfigurieren,<br>Ent-/Verriegeln  | 2222 Parität<br>0 = keine<br>1 = ungerade<br>2 = gerade<br>Default: 2                                                                                        | 2222 Umschaltung<br>Baudrate<br>0 = 4800 Bd<br>1 = 9600 Bd<br>2 = 19200 Bd<br>Default: 1                                   |                                                                                                    |                                                                                                    |
|                                | Service und<br>Simulation                           | Diagnose-Code<br>Fehlermeldungen<br>E1 bis E255<br>HO                                                                                                    | Y9<br>H1<br>Service<br>Anzeigen und Löschen<br>der Autoresets<br>(Watchdog-Triggerungen<br>infolge von<br>EMV-Ereignissen) | Anzeige<br>Gerätekonfiguration<br>H2                                                                  | Software-Version<br>V9<br>H3                                                                           |
|                                | Anzeigen Redi                                       | ienen (Code 1111)                                                                                                    |                                                                                                    | e (Code 2222)                                                                                         |                                                                                                    |

#### KD-OM151.CHP

+

| 2222 Anstiegsge-<br>schwindigkeit<br>MA / s<br>0,1 bis 20,0 mA / s<br>Default: 20,0 mA/s | 2222<br>02 bei 0 / 4 mA<br>0,0 bis 10,0 mg / 1<br>0,0 bis 100,0 % SAT<br>H5<br>Default: 0 | 2222 <b>O<sub>2</sub> bei 20 mA</b><br>2,0 bis 20,0 mg / I<br>20,0 bis 200,0 % SAT<br>H6<br>Default: 10,0/100 mg/l/% | 2222         Temperatur           bei 0 / 4 mA           -20,0 bis +50,0 °C           H7           Default: 0°C | Z2222         Temperatur           bei 20 mA         -10,0 bis +60,0 °C           H8         -Default: 40,0 °C | 2222 Kalibrierung<br>Temperatur-<br>WO<br>H9 -3.0 bis +3.0 °C<br>Default: 0.0 °C |
|------------------------------------------------------------------------------------------|-------------------------------------------------------------------------------------------|----------------------------------------------------------------------------------------------------|----------------------------------------------------------------------------------------------------|----------------------------------------------------------------------------------------------------|----------------------------------------------------------------------------------|
|                                                                                          |                                                                                           |                                                                                                    |                                                                                                    | 2222 Zeitintervall-<br>Schaltung<br>EIN / AUS<br>0 = AUS<br>1 = EIN<br>Default: 0                              | HOLD beim<br>KalibrierenV1EIN / AUS<br>0 = AUS<br>1 = EINDefault: 0.             |
| 2222 Abfallverzögerung<br>Grenzwertgeber 1<br>0 bis 6000 s<br>H4 Default: 0 s            | 2222 Umschaltung<br>MIN / MAX<br>0 = MIN<br>1 = MAX<br>Default: 0                         | 2222 Umschaltung<br>Ruhe / Arbeits-<br>kontakt<br>0 = Ruhekontakt<br>1 = Arbeitskontakt<br>Default: 1                | 2222 Hysterese<br>0,0 bis 5,0 mg / I<br>0,0 bis 50,0 % SAT<br>H7<br>Default: 0,1/1 mg/%                         | 2222 Timer<br>1 bis 1440 min<br>V2<br>H8<br>Default: 1                                                         |                                                                                  |
| 2222 Abfallverzögerung<br>Grenzwertgeber 2<br>0 bis 6000 s<br>H4<br>Default: 0 s         | 2222 Umschaltung<br>MIN / MAX<br>V3 0 = MIN<br>1 = MAX<br>Default: 1                      | 2222 Umschaltung<br>Ruhe / Arbeits-<br>kontakt<br>0 = Ruhekontakt<br>1 = Arbeitskontakt<br>Default: 1                | 2222 Hysterese<br>0,0 bis 5,0 mg / I<br>0,0 bis 50,0 % SAT<br>H7<br>Default: 0,5 mg/l%                          | 2222 Timer<br>1 bis 1440 min<br>H8<br>Default: 1 min                                                           |                                                                                  |
|                                                                                          |                                                                                           |                                                                                                    |                                                                                                    |                                                                                                    |                                                                                  |
|                                                                                          |                                                                                           |                                                                                                    |                                                                                                    |                                                                                                    |                                                                                  |
|                                                                                          |                                                                                           |                                                                                                    |                                                                                                    |                                                                                                    |                                                                                  |
|                                                                                          |                                                                                           |                                                                                                    |                                                                                                    |                                                                                                    |                                                                                  |
|                                                                                          |                                                                                           |                                                                                                    |                                                                                                    |                                                                                                    | H9<br>Verriegeln<br>0000 bis 9999<br>V8<br>Default: 0000                         |
| 2222 <b>Geräteadressen</b><br>RS 485: 0 bis 54<br>RS 232-C: 1 bis 32<br>H4               | 2222 Werte-<br>Voreinstellung<br>V9 (Default)<br>H5                                       |                                                                                                    |                                                                                                    | 2222 Simulation<br>EIN / AUS<br>0 = Simulation AUS<br>1 = Simulation EIN<br>Default: 0                         | 2222 Simulation<br>Ausgangsstrom<br>0,00 bis 20,00 mA<br>H9<br>Default: 10.0 mA  |

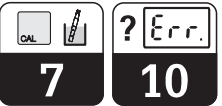

#### **Die Kalibrierung**

Hinweis:

- Nach Betriebsunterbrechung oder bei Inbetriebnahme Polarisationszeit 30 ... 60 Minuten abwarten
- Sensor mit Wasser reinigen und abtrocknen
- Sensor vor direkter Sonneneinstrahlung schützenWartezeit für Temperaturausgleich Meßmedium/Luft ca. 20 Minuten
- Ca. 500 s nach Kalibrierstart (siehe unten) sollte das Sensorsignal stabil und im Wertebereich zwischen 178 und 390 liegen.

|                                  | Kalibrierablauf |                    |                                                            |  |  |  |  |
|----------------------------------|-----------------|--------------------|------------------------------------------------------------|--|--|--|--|
| Schritt Matrix Eingabe Bedeutung |                 |                    | Bedeutung                                                  |  |  |  |  |
| 1                                | V8 / H9         | 1111               | Entriegeln                                                 |  |  |  |  |
| 2                                | V1 / H0         |                    | Kalibrieren<br>gewählt                                     |  |  |  |  |
| 3                                | V1 / H0         | $\rightarrow$      | Hold aktivieren                                            |  |  |  |  |
| 4                                | V1 / H0         | E                  | Kalibrierstart<br>(nur wenn Kalibrierhold<br>aktiviert)    |  |  |  |  |
| 5                                | V1 / H0         | $\rightarrow$      | Anzeige des<br>Sensorsignalwertes                          |  |  |  |  |
| 6                                | V9 / H0         |                    | Wenn Zeitzähler = 0,<br>Überprüfung auf<br>Kalibrierfehler |  |  |  |  |
| 7                                |                 | V + H gleichzeitig | Messen                                                     |  |  |  |  |

Ausführliche Beschreibung s. Kap. 7 der Betriebsanleitung

|        | Die Fehlermeldungen (Matrixfeld V9/H0)                     |        |                                                               |  |  |  |  |
|--------|------------------------------------------------------------|--------|---------------------------------------------------------------|--|--|--|--|
| E. Nr. | Bedeutung                                                  | E. Nr. | Bedeutung                                                     |  |  |  |  |
|        | Systemfehler                                               |        | Warnungen (allgemein)                                         |  |  |  |  |
| 1      | Datenaustausch im Rechnerkern gestört                      | 30     | Simulation Stromausgang eingeschaltet                         |  |  |  |  |
| 2      | Interner Konfigurationsfehler                              | 31     | O <sub>2</sub> - Bereich für Stromausgang 1 zu klein          |  |  |  |  |
|        |                                                            | 34     | Temperaturbereich für Stromausgang 2 zu klein                 |  |  |  |  |
|        | Störungen                                                  | 35     | Temperaturbereich für Stromausgang 2 vertauscht               |  |  |  |  |
| 10     | Grenz- oder Sollwert länger als eingestellte Verzögerung   |        |                                                               |  |  |  |  |
|        | überschritten                                              |        | Warnungen (für Sauerstoff)                                    |  |  |  |  |
| 13     | O <sub>2</sub> -Anzeigebereich übersteuert                 | 100    | Kalibrierspannung nach 530 s außerhalb 415 913 mV             |  |  |  |  |
| 18     | Temperaturmessung Leitungsbruch                            |        | (d.h. zu geringe oder zu hohe Steilheit des Sensors)          |  |  |  |  |
| 19     | Temperatur-Meßbereich unterschritten                       | 101    | Meßwert instabil, d.h. Abbruch der automatischen Kalibrierung |  |  |  |  |
| 20     | Temperatur-Meßbereich überschritten                        | 102    | Druckmeßbereich überschritten > ca. 1100 mbar                 |  |  |  |  |
| 21     | Temperaturmessung Leitungskurzschluß                       | 103    | Druckmeßbereich unterschritten < 500 mbar                     |  |  |  |  |
| 22     | zulässiger Minimalwert Strombereich 0 / 4 mA               |        |                                                               |  |  |  |  |
|        | unterschritten (Ausgang 1)                                 |        |                                                               |  |  |  |  |
| 23     | zulässiger Maximalwert Strombereich 20 mA                  |        |                                                               |  |  |  |  |
|        | überschritten(Ausgang 1)                                   |        |                                                               |  |  |  |  |
| 25     | zulässiger Minimalwert Strombereich 0 / 4 mA               |        |                                                               |  |  |  |  |
|        | unterschritten (Ausgang 2)                                 |        |                                                               |  |  |  |  |
| 26     | zulässiger Maximalwert Strombereich 20 mA                  |        |                                                               |  |  |  |  |
|        | überschritten (Ausgang 2)                                  |        |                                                               |  |  |  |  |
| 28     | Sensor-Alarm                                               |        |                                                               |  |  |  |  |
|        | Alle 3 Sekunden wird die Alarmmeldung "S E N S" zusätzlich |        |                                                               |  |  |  |  |
|        | blinkend in der Meßwertanzeige eingeblendet.               |        |                                                               |  |  |  |  |

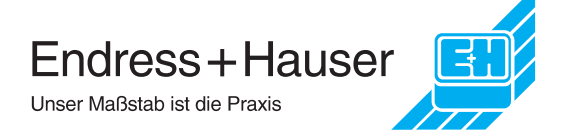

## 7. Kalibrieren

Bei der Kalibrierung wird der Meßumformer an die charakteristischen Kennwerte des Sensors angepaßt. Da beim Sensor COS 3 / COS 3S keine Nullpunktkalibrierung erforderlich ist, kann die Kalibrierung als Einpunktkalibrierung in Anwesenheit von Sauerstoff erfolgen.

Die Kalibrierung wird in Luft (möglichst wasserdampfgesättigt, z. B. in der Nähe einer Wasseroberfläche) durchgeführt.

Die Kalibrierung des Sensors ist erforderlich nach:

- Inbetriebnahme
- Membran- oder Elektrolytwechsel
- Reinigung von Goldkathode oder Gegenelektrode
- Iängeren Betriebspausen ohne Spannungsversorgung
- typischen Zeitabständen, abhängig von der Betriebserfahrung

Typische Nachkalibrierzyklen betragen je nach Anwendung

- Trinkwasser: 1 bis 6 Monate
- Gewässerüberwachung (Flüsse, Seen): 1 bis 4 Monate
- Kommunales Abwasser: 2 Wochen bis 3 Monate
- Industrielles Abwasser:
- 1 Woche bis 2 Monate

#### Voreinstellung am Meßumformer

Je nach Vorwahl in Matrixfeld V1 / H1 (Umschaltung mg/l <---> % SAT) wird der Sauerstoffmeßwert

• entweder

in Konzentrationseinheiten (mg/l) angezeigt. Gegebenenfalls wird unter Einbeziehung eines Salinitätskorrekturwertes (V1 / H2) vom Gerät die reduzierte O<sub>2</sub>-Konzentration ermittelt und zur Anzeige gebracht,

• oder

als Sättigungsindex in Prozentwerten (% SAT) angezeigt.

#### Maßnahmen bei Erstkalibrierung und Wiederinbetriebnahme

- Sensorschutzkappe abziehen
- Sensor in äußerlich trockenem Zustand in Luftatmosphäre bringen. Zur genauen Kalibrierung sollte die Luft möglichst wasserdampfgesättigt sein. Daher den Sensor möglichst nahe oberhalb eines Wasserspiegels montieren, jedoch so, daß ein trockener Zustand der Membran während des gesamten Kalibrierablaufs gewährleistet ist.
- Polarisationszeit von 60 Minuten abwarten. Das Ende der Polarisation kann daran erkannt werden, daß die Meßgeräteanzeige nach zunächst höheren, jedoch mit der Zeit abnehmenden Werten sich stabilisiert und anschließend konstant bleibt.

#### Bei jeder Kalibrierung

- Sensor aus dem Meßmedium nehmen.
- Sensor äußerlich mit feuchtem Tuch oder Schwamm säubern und abtrocknen (besonders Membran).
- Nur wenn der Sensor zur Kalibrierung aus einem geschlossenen Drucksystem mit erhöhtem Betriebsdruck gegenüber Atmosphärendruck ausgebaut wurde: Membrankappe zum Druckausgleich kurz öffnen, ggfs. reinigen und Füllelektrolyt wechseln, danach verschließen. Danach Polarisationszeit (30 bis 60 min.) wieder abwarten.
- Temperaturausgleichszeit des Sensors an Umgebungsluft von ca. 20 Minuten abwarten. Dabei direkte Sonneneinstrahlung vermeiden.
- Bei stabiler Meßwertanzeige am Meßumformer Kalibrierung starten.
- Nach erfolgreich beendeter Kalibrierung Sensor wieder ins Meßmedium einbringen.

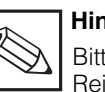

#### Hinweis:

Bitte beachten Sie zu Wartung und Reinigung auch die Hinweise in der Betriebsanleitung COS 3 / COS 3S, BA 065C/07/d. ~ L

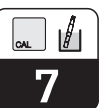

## 7.1 Kalibrierablauf

Matrixfeld V1 / H0 (Code 1111)

| Funktion                                                                              | Matrix-<br>feld bzw.<br>Befehl | Anzeige                                                                                                    | Geräteanzeige         | Bemerkung                                                               |  |
|---------------------------------------------------------------------------------------|--------------------------------|----------------------------------------------------------------------------------------------------|-----------------------|-------------------------------------------------------------------------|--|
| Kalibrierfunktionsanwahl                                                              | V1 / H0                        | Kalibrierzeitzähler<br>Startwert (in s)                                                                           |                       |                                                                         |  |
| Einschalten HOLD                                                                      | $\rightarrow$                  | Statuspfeil<br>HOLD<br>zusätzlich aktiv                                                                           | HOLD CAL. %SAT        | Nur möglich bei<br>"HOLD beim<br>Kalibrieren"<br>(V1 / H9 = "1")        |  |
| Sensor aus M                                                                          | edium entn                     | ehmen und zur Ka                                                                                                  | librierung vorbereite | en                                                                      |  |
|                                                                                       | gemaß Betr                     | lebsanleitung des :                                                                                               | Sensors).             | T                                                                       |  |
| Kalibrierstart                                                                        | E                              | Zeit (in s) bis<br>Kalibrierende<br>Statuspfeil CAL<br>zusätzlich aktiv                                           | HOLD CAL. %SAT        | Kalibrierzeit-<br>zähler zählt im<br>Sekundentakt<br>bis 0.             |  |
| Möglichkeit zur Abfrage<br>der Sensorsteilheit                                        | $\rightarrow$                  | Relativer<br>Sensorsignalwert                                                                                     | HOLD CAL. %SAT        | Ab 70 s bis 0 s:<br>zulässiger Be-<br>reich 178390                      |  |
| Ende Kalibrieren                                                                      |                                | Zählerstand 0<br>Statuspfeil CAL<br>ist abgeschaltet                                                              | HOLD CAL. %SAT        | Wenn Alarm-LED<br>blinkt, Prüfung<br>auf Kalibrier-<br>fehler vornehmen |  |
| Wenn Alarm-LED nicht blinkt: Kalibrierung in Ordnung. Sensor ins Medium zurücksetzen. |                                |                                                                                                    |                       |                                                                         |  |
| Wiederaufnahme<br>des Meßbetriebs                                                     | V und H<br>gleich-<br>zeitig   | O <sub>2</sub> -Meßwert<br>Statuspfeil HOLD:<br>Abschaltung<br>nach 3 min<br>(nur bei "HOLD<br>beim Kalibrieren") |                       | Fortsetzung<br>Meßbetrieb                                               |  |

| Wenn Alarm-LED blinkt: Prüfung auf Kalibrierfehler. |         |               |                   |                                                       |  |
|-----------------------------------------------------|---------|---------------|-------------------|-------------------------------------------------------|--|
| Überprüfung auf<br>Kalibrierfehler                  | V9 / H0 | Diagnose-Code | HOLD CAL. WSAT    | Wenn E100<br>oder E101:<br>Sensorwartung<br>vornehmen |  |
| Kalibrierfunktionsanwahl                            | V1 / H0 |               | Ablauf siehe oben |                                                       |  |
| Neustart Kalibrieren E Ablauf siehe oben            |         |               |                   |                                                       |  |

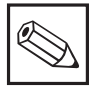

#### Hinweis: Sensorsignal und Sauerstoffkalibrierwert überprüfen

- Zur Kontrolle kann diese Anzeige immer nach Start des Kalibriervorganges aufgerufen werden. Das aktuelle Sensorsignal wird nach Drücken der "→"-Taste für jeweils 3 Sekunden angezeigt. Als Kalibrierwert akzeptiert das Gerät Sensorsignalwerte von 178 bis 390. Dies sind unbewertete Sensorsignalwerte, keine absoluten Sauerstoffwerte. Bei davon abweichenden Werten erfolgt Fehlermeldung 100.
- Die Stabilität des Sensorsignals wird auf Werte ≤ ±1 % Schwankungsbreite (vom aktuellen Meßwert) pro Minute überprüft. Bei größeren Werten erfolgt Fehlermeldung 101. Fehlermeldungen können über Matrixfeld V9 / H0 (Diagnose-Code) abgerufen und in der Fehlerliste (siehe Kapitel 10.3) nachgelesen werden.
- Der angezeigte Luftsauerstoffsättigungswert nach beendeter Kalibrierung variiert in Abhängigkeit von Temperatur und aktuellem Luftdruck.
- Im Meßbereich % SAT wird nach beendeter Kalibrierung an Luft ein Sättigungsindex von 102 % angezeigt.

(Dies entspricht dem zugehörigen Sättigungswert  $\times$  1,02 in mg/l.

1,02 = mittlerer Luft-/Wasser-Korrekturfaktor).

## 8. Beschreibung der Bedienfunktionen

| Matrix<br>Pos. | Funktionsbeschreibung                                                                                                    | Parameter-<br>Einstellungen |          |
|----------------|----------------------------------------------------------------------------------------------------|-----------------------------|----------|
| •//11          |                                                                                                    | Werk                        | Benutzer |
| 0/0            | Messen<br>Anzeige des temperaturkompensierten O <sub>2</sub> -Wertes in Konzentra-<br>tionseinheiten (0,0 bis 22,0 mg/l) oder wahlweise als<br>Sättigungsindex (0,0 bis 220 % SAT).<br>Mit der Taste ENTER wird direkt Feld V8 / H9<br>(Entriegeln / Verriegeln) angewählt.                                                                                                   |                             |          |
| 0 / 1          | <b>Temperatur-Anzeige</b><br>Anzeige der Temperatur in °C<br>–20 +60 °C<br>Bei Unterschreiten des Minimalwertes erfolgt Fehlermeldung 19,<br>bei Überschreiten des Maximalwertes erfolgt Fehlermeldung 20.<br>Bei Kurzschluß der Temperatursignalleitungen erfolgt<br>Fehlermeldung 21.                                                                                       |                             |          |
| 0/2            | HOLD EIN / AUS<br>Aktivierung der HOLD-Funktion.<br>0 = AUS<br>1 = EIN<br>Siehe Beschreibung Holdfunktion (Kapitel 6.3)                                                                                                    | 0                           |          |
| 0/3            | <ul> <li>Umschaltung 0 20 mA / 4 20 mA</li> <li>Umschaltung der Untergrenze der Stromausgänge 0 oder 4 mA.</li> <li>0 = 0 20 mA</li> <li>1 = 4 20 mA</li> <li>Die Umschaltung wirkt auf die vorhandenen Stromausgänge gleichermaßen.</li> </ul>                                                                                                    | 1                           |          |
| 0 / 4          | Anstiegsgeschwindigkeit mA / s (Dämpfung)<br>Einstellen der Stromanstiegsgeschwindigkeit des Strom-<br>ausganges für den Meßwert.<br>0,1 20,0 mA / s<br>Die Einstellung wirkt nicht auf den Ausgang für die Temperatur                                                                                                    | 20,0                        |          |
| 0/5            | <ul> <li>Die Einsteining wint nicht dah den Adegarig für die reinperdatat.</li> <li>O<sub>2</sub> bei 0 / 4 mA</li> <li>Eingabe des O<sub>2</sub>-Wertes für die untere Stromgrenze.</li> <li>0,0 10,0 mg / I</li> <li>0,0 100,0 % SAT</li> <li>Bei Unterschreiten einer Mindestdifferenz von 10 % zwischen oberem und unterem Stromwert erfolgt Fehlermeldung 31.</li> </ul> | 0                           |          |
| 0/6            | O₂ bei 20 mA<br>Eingabe des O₂-Wertes für den Strom 20mA.<br>2,00 20,00 mg / I<br>20,0 200,0 % SAT<br>Bei Unterschreiten einer Mindestdifferenz von 10 % zwischen<br>oberem und unterem Stromwert erfolgt Fehlermeldung 31.                                                                                                    | 10 mg / l<br>bzw.<br>100 %  |          |
|                | Eingabewerte für Temperaturausgang sind nur bei Geräten mit i<br>Temperaturausgang möglich (s. Kap. 3.3 Geräte-Bestello                                                                                                    | nstallierter<br>ode)!       | n        |
| 0/7            | <b>Temperatur bei 0 / 4 mA</b><br>Eingabe des Temperaturwertes für 0 oder 4 mA des 2. Strom-<br>ausganges.<br>-20,0 +50,0 °C<br>Die minimale Differenz zum Wert bei 20 mA ist 10 K;<br>bei Unterschreitung erfolgt Fehlermeldung 34                                                                                                    | 0                           |          |
| 0/8            | <b>Temperatur bei 20 mA</b><br>Eingabe des Temperaturwertes für 20 mA des 2. Strom-<br>ausganges.<br>-10,0 +60,0 °C<br>Die minimale Differenz zum Wert bei 0 / 4 mA ist 10 K;<br>bei Unterschreitung erfolgt Fehlermeldung 34                                                                                                    | 40,0                        |          |
| 0/9            | <b>Kalibrierung Temperaturmessung</b><br>Die Temperatur kann um max. ±3 °C korrigiert werden.                                                                                                    | 0,0                         |          |

| Matrix<br>Pos.   | Funktionsbeschreibung                                                                                                    | Para<br>Einste | meter-<br>ellungen |
|------------------|----------------------------------------------------------------------------------------------------|----------------|--------------------|
| V/H              |                                                                                                    | Werk           | Benutzer           |
| 1/0              | Kalibrieren<br>Siehe Beschreibung<br>Kalibrieren (Kapitel 7)                                                                                                    |                |                    |
| 1/1              | Umschaltung mg / I <> % SAT<br>Umschaltung der Meßwertanzeige in mg/I O <sub>2</sub> oder<br>als Sättigungsindex in Prozentwerten<br>0 = mg/I<br>1 = % SAT                                                    | 0              |                    |
| 1/2              | <b>Eingabe Salinität</b><br>Eingabe des Salinitätswertes (Salzgehalt) in<br>Gewichts-%-Einheiten.<br>0,0 4,0 %                                                                                                | 0,0            |                    |
| 1/8              | Zeitintervall-Schaltung EIN / AUS<br>0 = AUS<br>1 = EIN                                                                                                    | 0              |                    |
| 1/0              | Siene Beschreibung Zeitintervalisteuerung (Kapitel 9.4)                                                                                                    |                |                    |
| 179              | 0 = AUS<br>1 = EIN                                                                                                    | 0              |                    |
|                  | Siehe Beschreibung Holdfunktion (Kapitel 6.3)                                                                                                    |                |                    |
| 0.40             | Nur bei Ausführungsvariante 3<br>Angaben in Klammern sind für Sollwert 2 gültig.                                                                                                    | 1              | I                  |
| (3 / 0)          | Sollwert O2           Eingabe des O2-Sollwertes für Regler 1: 0,50 mg/l bzw. 5,0 %           Eingabe des O2-Sollwertes für Regler 2: 5,00 mg/l bzw. 50,0 %           0,0 200,0 % SAT           0,0 20,00 mg/l | 4,00<br>10,00  |                    |
| 2 / 1<br>(3 / 1) | Umschaltung AUTO / HAND Regler 1 (Regler 2)<br>0 = HAND<br>1 = AUTO                                                                                                    | 1              |                    |
|                  | In der Betriebsart HAND (Umschaltung des Reglers 1 (Regler 2)<br>von AUTO auf HAND) leuchtet die LED für Handbetrieb rot<br>(s. Kap. 9.3).                                                                    |                |                    |
|                  | In Feld V2 / H2 kann nun die Handbetätigung der Kontakte erfolgen.                                                                                                    |                |                    |
|                  | Bei Rückkehr von HAND zu AUTO fallen die Kontakte ab.                                                                                                    |                |                    |
| 2/2<br>(3/2)     | Hand AUS / EIN<br>Wenn in Feld V2 / H1 (V3 / H1) Wert 0 = HAND gewählt ist,<br>kann in diesem Feld über die Tasten $\uparrow_+$ , $\downarrow^-$ Kontakt 1 (2)<br>aktiviert bzw. deaktiviert werden.          |                |                    |
|                  | Bei aktiver Zeitintervallschaltung (V1 / H8 = 1) und V2 / H1<br>(V3 / H1) auf Wert 0 = HAND haben die Tasten keinen Einfluß<br>auf Kontakt 1 (2).                                                             |                |                    |
| 2/3<br>(3/3)     | Anzug-Verzögerung<br>Eingabe der Anzugverzögerung für Kontakt 1 (2) beim<br>Grenzwertgeber in Sekunden.<br>0 6000 s                                                                                           | 0              |                    |
| 2 / 4<br>(3 / 4) | Abfall-Verzögerung<br>Eingabe der Abfallverzögerung für Kontakt 1 (2) beim<br>Grenzwertgeber in Sekunden.<br>0 6000 s                                                                                         | 0              |                    |

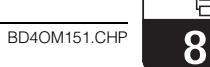

| Matrix<br>Pos.<br>V / H | Funktionsbeschreibung                                                                                                    |                             | meter-<br>ellungen |
|-------------------------|----------------------------------------------------------------------------------------------------|-----------------------------|--------------------|
|                         |                                                                                                    | werk                        | Benutzer           |
|                         | Angaben in Klammern sind für Sollwert 2 gültig.                                                                                                    | 1                           |                    |
| 2 / 5<br>(3 / 5)        | Umschaltung MIN / MAX<br>Festlegung der Funktion des Kontaktes 1 (2).<br>0 = MIN<br>1 = MAX                                                                                                    | 0<br>(1)                    |                    |
|                         | Einstellung <b>MIN</b> bedeutet: Kontakt wird bei Unterschreitung<br>des Sollwertes zu kleineren Werten hin aktiv.<br>Einstellung <b>MAX</b> bedeutet: Kontakt wird bei Überschreitung<br>des Sollwertes zu größeren Werten hin aktiv.                                                                                                 |                             |                    |
| 2 / 6<br>(3 / 6)        | Umschaltung Ruhe- / Arbeitskontakt<br>Festlegung der Verwendung des Kontaktes 1 als Ruhe- oder<br>Arbeitskontakt.<br>0 = Ruhekontakt<br>1 = Arbeitskontakt                                                                                                    | 1                           |                    |
| 2 / 7<br>(3 / 7)        | Hysterese<br>Festlegung der Hysterese für Grenzwertgeber 1 (2) in mg/l<br>oder % SAT.<br>0,0 5,0 mg / I<br>0,0 50,0 % SAT                                                                                                    | 0,1 mg/l<br>bzw.<br>1 %     |                    |
|                         | Wirkung <b>MAX</b> -Kontaktfunktion: Kontakt wird bei Überschreiten<br>des Sollwertes aktiviert und bei Unterschreiten von Sollwert<br>und Hysterese deaktiviert.<br>Wirkung <b>MIN</b> -Kontaktfunktion: Kontakt wird bei Unterschreiten<br>des Sollwertes aktiviert und bei Überschreiten von Sollwert und<br>Hysterese deaktiviert. |                             |                    |
| 2 / 8<br>(3 / 8)        | <b>Timer</b><br>1 1440 min                                                                                                    | 1                           |                    |
|                         | Siehe getrennte Beschreibung:<br>Zeitintervallsteuerung (Timer-Funktion; Kapitel 9.4)                                                                                                    |                             |                    |
| 7/0                     | Alarmschwelle<br>Festlegung der Schwelle in mg/I- bzw. % -Werten, ab der nach<br>Überschreiten eines Grenzwertes eine Alarmsituation besteht.<br>0,00 10,00 mg / I<br>0,0 100,0 % SAT                                                                                                    | 0,5 mg / l<br>bzw.<br>5,0 % |                    |
|                         | <b>Beispiel:</b><br>Grenzwert 3,5 mg/l, MAX-Funktion des Kontaktes,<br>Alarmtoleranz 0,5 mg / l; eine Alarmsituation besteht ab 4 mg/l                                                                                                    |                             |                    |
|                         | Hinweis:<br>Die Felder 7/0 bis 7/3 sind nur bei Ausführungs-<br>variante 3 (mit Störmeldekontakt und 2 Grenz-<br>kontakten) zugänglich.                                                                                                    |                             |                    |
| 7/1                     | Alarmverzögerung<br>Festlegung der Verzögerungszeit in Sekunden, nach der ab<br>Überschreiten der Alarmschwelle (siehe V7 / HO) eine<br>Alarmmeldung erfolgt (siehe Kapitel 9.3).<br>0 6000 s                                                                                                    | 0                           |                    |
|                         | Endet die Alarmsituation vor Ablauf der Verzögerungszeit, so<br>wird der Zeitzähler auf 0 zurückgesetzt.<br>Bei Aktivierung der HOLD-Funktion wird der Zeitzähler<br>ebenfalls auf 0 zurückgesetzt.                                                                                                    |                             |                    |

| Matrix<br>Pos. | Funktionsbeschreibung                                                                                                    | Parameter-<br>Einstellungen |          |
|----------------|----------------------------------------------------------------------------------------------------|-----------------------------|----------|
| V/H            |                                                                                                    | Werk                        | Benutzer |
| 7/2            | Umschaltung Dauer- / Wischkontakt<br>Umschaltung Dauer- / Wischkontakt für das Alarmrelais.<br>0 = Dauerkontakt<br>1 = Wischkontakt                                                                                                    | 0                           |          |
|                | Bei Ausbildung als Wischkontakt beträgt die Schließzeit 1 s.                                                                                                    |                             |          |
| 7/3            | Alarmzuordnung<br>0 = Beide Grenzkontakte<br>1 = Nur Grenzkontakt 1<br>2 = Nur Grenzkontakt 2                                                                                                    | 0                           |          |
| 8/0            | Parität<br>Festlegung des Paritätsbits für die RS-Schnittstelle.<br>0 = Keine<br>1 = Ungerade<br>2 = Gerade                                                                                                    | 2                           |          |
| 8/1            | Umschaltung Baudrate<br>(nur bei Geräteausgangsvarianten 3 6)<br>Für RS 232-C kann die Übertragungsgeschwindigkeit zwischen<br>4800 und 9600 Baud umgeschaltet werden.<br>0 = 4800 Baud (nur mit RS 232-C möglich)<br>1 = 9600 Baud (mit RS 232-C und RS 485 möglich)<br>2 = 19200 Baud und mit RACKBUS-Protokoll<br>(nur mit RS 485 möglich)<br>Bei den Einstellunen "0" und "1" wird mit dem RS-Standard-<br>Protokoll übertragen, die Parität ist in V8 / H0 frei wählbar.<br>Bei Einstellung "2" (19200 Baud) wird immer mit RACKBUS- | 1                           |          |
| 8/9            | Protokoll übertragen, die Parität ist auf "gerade" ("2" in V8 / H0)<br>festgelegt.<br>Entriegeln / Verriegeln                                                                                                    |                             |          |
|                | Eingabe des Zutrittcodes.<br>0000 9999<br>Ebene 0 (Anzeigen): Kein Code notwendig, da Lesefelder.<br>Ebene 1 (Bedienen): Mit Code 1111 erreichbar.<br>Ebene 2 (Inbetriebnahme): Ist mit Code 2222 erreichbar.                                                                                                    | 0000                        |          |
|                | <ul> <li>Hinweis:</li> <li>Feld V8 / H9 läßt sich direkt aus Feld V0 / H0<br/>(Messen) mit der ENTER-Taste anwählen</li> <li>Verriegelung der Ebenen 1 und 2 durch<br/>Eingabe einer beliebigen Zahl,<br/>nicht jedoch 1111 oder 2222.</li> <li>Die Verriegelung wirkt nur auf die Tastatur,<br/>nicht auf die Schnittstelle!</li> </ul>                                                                                                    |                             |          |
| 9/0            | <b>Diagnose-Code</b><br>Anzeige des aktuellen Diagnosecodes gemäß Kapitel 10.<br>E001 E255                                                                                                    |                             |          |
|                | <ul> <li>Es wird der Fehler mit der höchsten Priorität, d.h. mit der<br/>niedrigsten Nummer, angezeigt.</li> <li>Weitere Fehlermeldungen können mittels der Tasten ↑+<br/>oder ↓<sup>-</sup> aufgerufen werden.</li> <li>Fehlernummern werden bei Beenden einer Fehlersituation<br/>automatisch gelöscht.</li> </ul>                                                                                                    |                             |          |

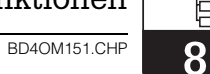

| Matrix<br>Pos. | Funktionsbeschreibung                                                                                                    | Parameter-<br>Einstellungen |          |
|----------------|----------------------------------------------------------------------------------------------------|-----------------------------|----------|
| V/H            |                                                                                                    | Werk                        | Benutzer |
| 9/1            | Service<br>Anzeige der Anzahl der automatischen Resets.<br>0 255                                                                                                    |                             |          |
|                | Der Anzeigewert kann mit den Tasten "↑+", "↓ <sup>-</sup> " und E au 0<br>zurückgesetzt werden.<br>Anwahl der Default-Werte in V9 / H5 verändert den<br>Zählerstand nicht.                                                                 |                             |          |
| 9/2            | Anzeige Gerätekonfiguration<br>Anzeige der aktuellen Gerätekonfiguration<br>0000 9999                                                                                                    |                             |          |
|                | 1. Stelle:       0         2. Stelle:       0         3. Stelle:       1 = mit Störmeldekontakt         3 = mit Störmeldekontakt und 2 Reglern         9 = Sonderausführung         4. Stelle:       0 = kein zweiter Stromausgang         |                             |          |
|                | 1 = zweiter Stromausgang<br>3 = RS 232-C<br>6 = RS 485                                                                                                    |                             |          |
| 9/3            | Software-Version<br>Anzeige der Software-Version des Gerätes gemäß<br>Endress+Hauser Conducta-Standard.<br>0,00 99,99                                                                                                    |                             |          |
| 9/4            | Geräte-Adressen<br>Festlegung der Geräteadresse bei Betrieb an RS-Schnittstelle.<br>1 32: RS 232-C<br>0 63: RS 485                                                                                                    | 1<br>0                      |          |
| 9/5            | <b>Werte-Voreinstellung (Default)</b><br>Mit Betätigen der E-Taste werden die werksseitig<br>eingestellten Parameter eingeschrieben, wie bei den jeweiligen<br>Feldern angegeben.                                                          |                             |          |
|                | Bei Anwahl des Feldes erscheint der Text "SEtd".<br>Nach Betätigung der E-Taste blinkt die Anzeige.<br>Nach Beenden der Default-Übernahme erscheint "End".                                                                                 |                             |          |
|                | Warnung:<br>Alle durch den Benutzer vorgenommenen Parameter-<br>einstellungen sind danach überschrieben.<br>Feld V8 / H9 (Ent-/Verriegeln) wird dadurch<br>nicht beeinflußt.<br>Diese Funktion ist über die Schnittstelle nicht aktiviert. |                             |          |

| Matrix<br>Pos. | Funktionsbeschreibung                                                                                                    | Parameter-<br>Einstellungen |          |
|----------------|----------------------------------------------------------------------------------------------------|-----------------------------|----------|
| V/H            |                                                                                                    | Werk                        | Benutzer |
| 9/8            | Simulation EIN / AUS<br>0 = Simulation AUS<br>1 = Simulation EIN                                                                                                    | 0                           |          |
|                | Bei Eingabewert 0 ist die Simulation ausgeschaltet.<br>Bei Eingabewert 1 wird am Signalausgang O <sub>2</sub> und am<br>Signalausgang Temperatur der in Feld V9 / H9 eingestellte<br>Stromwert wirksam.                         |                             |          |
|                | Hinweis:<br>Nach beendeter Simulation in Feld V9 / H9 (siehe unten)<br>Simulation wieder auf 0 (= AUS) setzen!                                                                                                    |                             |          |
| 9/9            | Simulation Ausgangsstrom<br>Eingabe eines von der Messung unabhängigen Stromwertes,<br>der an den Ausgängen O <sub>2</sub> und Temperatur wirksam wird, falls<br>in Feld V9 / H8 Wert 1 (= EIN) gewählt wurde.<br>0,00 20,00 mA | 10,00                       |          |
|                | Der neue Wert wird jeweils nach Betätigung der E-Taste wirksam.                                                                                                    |                             |          |

## 9. Grenzwertgeber und Zeitintervallsteuerung

## 9.1 Grenzwertgeber-Funktion

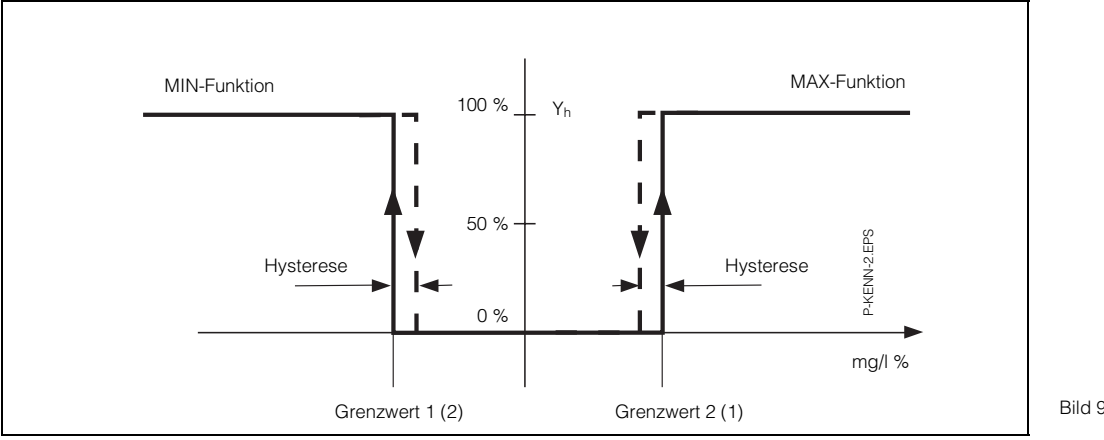

Bild 9.1: Kennlinie des Grenzwertgebers

|    |                                                          | Matrixp           | osition           |                    |
|----|----------------------------------------------------------|-------------------|-------------------|--------------------|
|    | Einstellreihenfolge                                      | V/H<br>(Regler 1) | V/H<br>(Regler 2) | siehe              |
|    | Grenzwertgeber einst                                     | tellen            | ,                 |                    |
| 1. | Anzugsverzögerung                                        | 2/3               | 3/3               | Spito 21           |
|    | <b>und / oder</b><br>Abfallverzögerung                   | 2/4               | 3/4               | Jelle 24           |
| 2. | Schaltfunktion<br>MIN / MAX                              | 2/5               | 3/5               | Seite 25<br>und 29 |
| 3. | Relaiskontakt<br>Ruhestrom- oder<br>Arbeitsstromfunktion | 2/6               | 3/6               | Seite 25           |
| 4. | Hysterese                                                | 2/7               | 3/7               | Seite 25           |
| 5. | Sollwert                                                 | 2/0               | 3/0               | Seite 24           |

## 9.2 Schaltkontakte konfigurieren

Für die Grenzwertgeber-Funktion des Gerätes sind die Betriebszustände von Relaiskontakt und LED-Anzeige dargestellt.

Der Meß- bzw. Anzeigewert (Istwert) bewegt sich zwischen ca. 0 % (> Sollwert MIN) und ca. 100 % (< Sollwert 2). Abhängig von der Schaltfunktion (MIN / MAX) und der Arbeitsweise des Ausgangskontaktes (Ruhe- / Arbeitsstromschaltung) wird sich eine unterschiedliche Kontaktposition der Schaltkontakte ergeben.

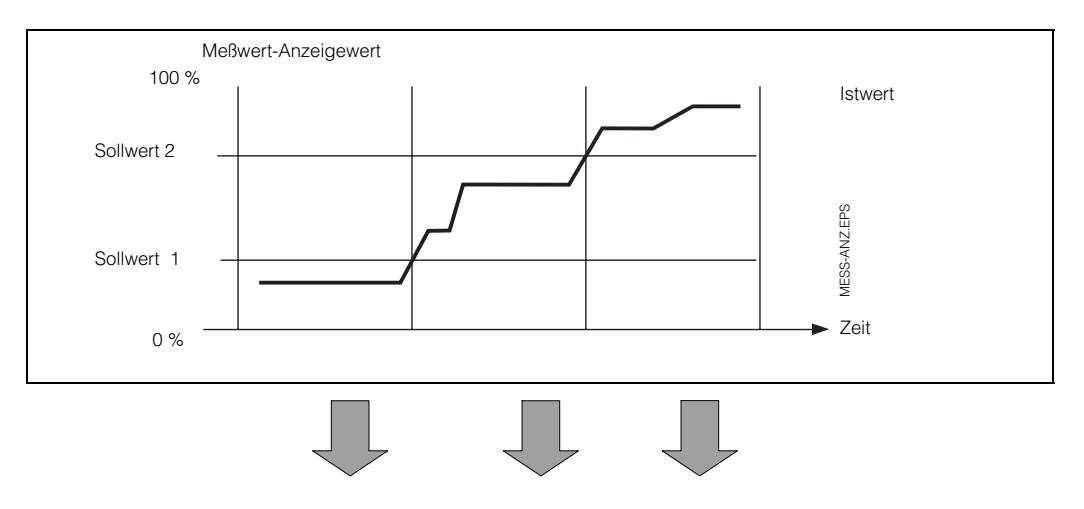

Bild 9.2: Zustandsdiagramm für Automatikbetrieb bei Mycom COM 121 / 151 mit Grenzwertgeberfunktion

|                                |                               | Schaltkontakte |       |      |       |      |       |                                 |  |  |  |  |  |
|--------------------------------|-------------------------------|----------------|-------|------|-------|------|-------|---------------------------------|--|--|--|--|--|
| Funktion<br>V2 / H5<br>V3 / H5 | Prinzip<br>V2 / H6<br>V3 / H6 | LED            | Kont. | LED  | Kont. | LED  | Kont. | Kontakt<br>bei Netz-<br>ausfall |  |  |  |  |  |
| Sollwert<br>MIN                | Ruhe-<br>strom                | rot            | AUS   | grün | EIN   | grün | EIN   | AUS                             |  |  |  |  |  |
|                                | Arbeits-<br>strom             | rot            | EIN   | grün | AUS   | grün | AUS   | AUS                             |  |  |  |  |  |
| Sollwert<br>MAX                | Ruhe-<br>strom                | grün           | EIN   | grün | EIN   | rot  | AUS   | AUS                             |  |  |  |  |  |
|                                | Arbeits-<br>strom             | grün           | AUS   | grün | AUS   | rot  | EIN   | AUS                             |  |  |  |  |  |

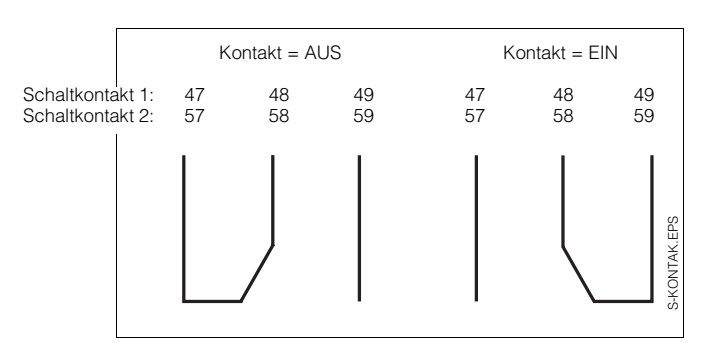

Bild 9.3: Kontaktlagen der Schaltkontakte mit entsprechenden Klemmenbelegungen (gem. Bild 4.11, Kapitel 4.6)

#### LED - Funktion

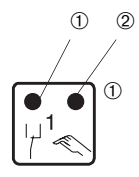

 LED rot / grün für Schaltzustand Grenzwertgeber: grün = Ruhestellung = AUS rot = Arbeitsstellung = EIN

LED rot für Handbetrieb
 Automatik-Betrieb: LED AUS
 Hand-Betrieb: LED EIN

BD5OM151.CHP

O

## 9.3 Alarmfunktion / Störmeldekontakt

| E  | Einstellreihenfolge           | Matrixposition<br>V / H |
|----|-------------------------------|-------------------------|
| 1. | Sollwert Regler 1<br>Regler 2 | 2/0<br>3/0              |
| 2. | Alarmschwelle                 | 7/0                     |
| З. | Alarmverzögerung              | 7 / 1                   |
| 4. | Dauer- oder<br>Wischkontakt   | 7/2                     |

#### Alarmsituation

- Alarm-LED blinkt rot
- Störmeldekontakt EIN
- Fehlernummer in Matrixfeld V9 / H0 (siehe Fehlerliste in Kapitel 10.3)

#### Kontakt **Betriebs-**LED zustand 41/42 Normal AUS \_ Netzausfall EIN \_ EIN Störung blinkt Störung und Netzausfall Normal 41 42 (43) 41 42 (43) KONTAKTE.EPS

Bild 9.4: K

Kontaktlagen des Störmeldekontakts mit entsprechender Klemmenbelegung (gem. Bild 4.11, Kapitel 4.6)

(Kontakt 43 nur bei COM 151)

Störmeldekontakt

Endress+Hauser

#### 9.4 Zeitintervallsteuerung (Timer-Funktion)

Die Zeitintervallsteuerung ermöglicht z.B. eine geregelte Nitrifikation mit hohem Sollwert und anschließender Denitrifikation bei niedrigem Sollwert.

Bei der Nitrifikation wird Ammonium durch Oxidation über Nitrit in Nitrat umgewandelt. Bei der Denitrifikation wird Nitrat durch Oxidation von Kohlenstoffverbindungen in Stickstoffgas umgewandelt (anoxisches Milieu).

Bei aktiver Zeitintervallschaltung (V1 / H8) sind zwei Betriebsarten möglich:

Automatikbetrieb: (siehe Bild 9.5) Im Feld V2 / H1 und V3 / H1 ist 1 gewählt

- Während Zeitintervall 1 (Timer 1) bestimmen die Einstellwerte von Sollwert 1 und Hysterese 1 das Schaltverhalten von Kontakt 1. Kontakt 2 ist ständig aus.
- Während Zeitintervall 2 (Timer 2) bestimmen die Einstellwerte von Sollwert 2 und Hysterese 2 das Schaltverhalten von Kontakt 2. Kontakt 1 ist ständig aus.
- Ist MIN Kontaktfunktion gewählt, ergibt sich folgendes Schaltverhalten: Der Schaltkontakt wird aktiviert, wenn der 0<sub>2</sub>-Meßwert den Sollwert unterschreitet. Der Schaltkontakt wird deaktiviert, wenn der 0<sub>2</sub>-Meßwert den Sollwert plus Hysteresewert überschreitet.

|    |                                   | Matrixposition |            |  |  |  |  |  |
|----|-----------------------------------|----------------|------------|--|--|--|--|--|
| E  | Einstellreihenfolge               | V/H            | V/H        |  |  |  |  |  |
|    |                                   | (Regler 1)     | (Regler 2) |  |  |  |  |  |
| 1. | Zeitintervallschaltung<br>EIN = 1 | V1 /           | / H8       |  |  |  |  |  |
| 2. | Schaltfunktion<br>MIN = 0         | 2/5            | 3/5        |  |  |  |  |  |
| З. | Hysterese                         | 2/7            | 3/7        |  |  |  |  |  |
| 4. | Timer<br>(Schaltintervallänge)    | 2/8            | 3/8        |  |  |  |  |  |
| 5. | Sollwert                          | 2/0            | 3/0        |  |  |  |  |  |

#### Handbetrieb:

Im Feld V2 / H1 und V3 / H1 ist 0 gewählt.

- Während Zeitintervall 1 ist Kontakt 1 ständig ein. Kontakt 2 ist ständig aus.
- Während Zeitintervall 2 ist Kontakt 2 ständig ein.
   Kontakt 1 ist ständig aus.

Alternativ ist auch gemischter Betrieb möglich, z. B. Kontakt 1 in Automatikbetrieb und Kontakt 2 in Handbetrieb. Die Betriebsart HAND ist vorzugsweise bei

Wartungsarbeiten oder bei nicht angeschlossenem O<sub>2</sub>-Sensor anzuwenden.

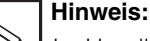

Ø

Im Handbetrieb der Zeitintervallschaltung haben die Tasten 1+ und ↓<sup>-</sup> keinen Einfluß auf die Schaltkontakte.

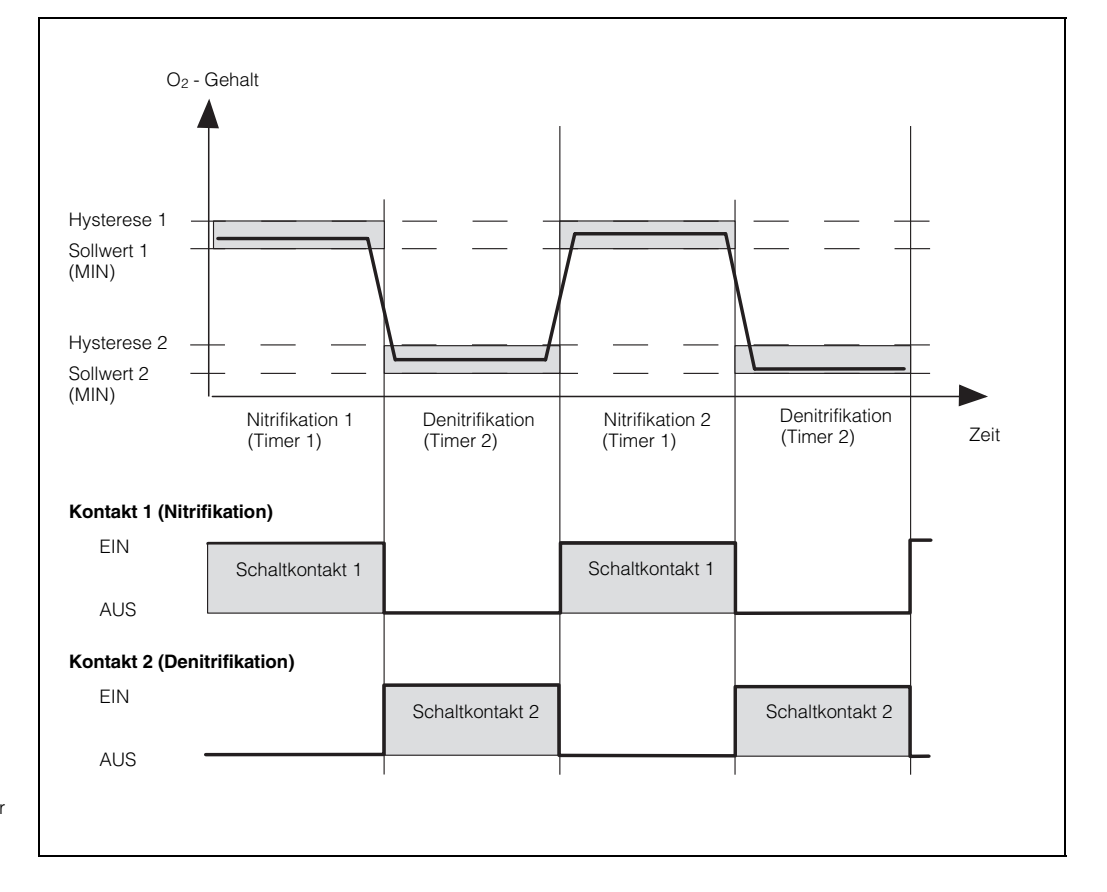

Bild 9.5: Beispiel für den Ablauf einer Intervallsteuerung für periodische Nitrifikation bzw. Denitrifikation

## <u>\</u> 9

#### Einstellbeispiel der Zeitintervallsteuerung für Nitrifikation und Denitrifikation

| Nitrifikation bei:     | 3,0 mg/l O <sub>2</sub> |
|------------------------|-------------------------|
| Hysterese:             | 0,3 mg/l                |
| Denitrifikation bei:   | 0,3 mg/l O <sub>2</sub> |
| Hysterese:             | 0,1 mg/l                |
| Nitrifikationsphase:   | 3 Std. (Timer 1)        |
| Denitrifikationsphase: | 6 Std. (Timer 2)        |

| Lfd. Nr. | Funktion                                | Matrixfeld-<br>Position | Einstellwert |
|----------|-----------------------------------------|-------------------------|--------------|
| 1        | Intervallschaltung EIN                  | V1 / H8                 | 1            |
| 2        | Sollwert 1                              | V2 / H0                 | 3.00         |
| 3        | Grenzwert 1 - Automatik                 | V2 / H1                 | 1            |
| 4        | MIN-Funktion 1                          | V2 / H5                 | 0            |
| 5        | Hysterese 1                             | V2 / H7                 | 0.30         |
| 6        | Timer 1                                 | V2 / H8                 | 180          |
| 7        | Sollwert 2                              | V3 / H0                 | 0.30         |
| 8        | Grenzwert 2 - Automatik                 | V3 / H1                 | 1            |
| 9        | MIN-Funktion 2                          | V3 / H5                 | 0            |
| 10       | Hysterese 2                             | V3 / H7                 | 0.10         |
| 11       | Timer 2                                 | V3 / H8                 | 360          |
| 12       | Alarmschwelle                           | V7 / H0                 | 0.50         |
| 13       | Zuordnung des Alarms auf beide Kontakte | V7 / H3                 | 0            |

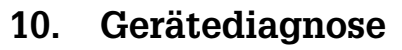

#### 10.1 Fehlerklassen und Fehlernummern

Es gibt 3 Fehlerklassen:

| Fehlerklasse    | Priorität        | Fehler-<br>Nr. |  |  |  |
|-----------------|------------------|----------------|--|--|--|
| Kein Fehler auf |                  |                |  |  |  |
| Systemfehler    | 1 = höchstrangig | 1 9            |  |  |  |
| Störungen       | 2 = mittelrangig | 10 29          |  |  |  |
| Warnungen       | 3 = niederrangig | 30 255         |  |  |  |

#### Systemfehler

sind Fehlersituationen, bei denen die Funktion der Gesamtmeßstelle nicht mehr gewährleistet ist (z.B. Parameterspeicher EEPROM nicht korrekt lesbar). Diese Fehler bedingen eine Reparatur des Gerätes im Werk bzw. Austausch, da sie nicht löschbar sind.

#### Störungen

sind Fehlersituationen, bei denen:

a) der zu messende und ggf. zu regelnde Prozeßparameter vorgegebene Grenzbedingungen überschreitet

#### oder

 b) Anzeige und / oder Stromausgang außerhalb der spezifizierten Genauigkeit liegen können

#### oder

c) inkorrekte Signale an den Meßumformer-Anschlüssen bestehen.

Diese Fehlermeldungen werden bei Ende der Fehlersituation gelöscht.

#### Warnungen

sind Fehlersituationen, bei denen:

a) eine Fehlbedienung zu berichtigen ist **oder** 

b) eine Wartung erforderlich wird.

Diese Fehlermeldungen werden bei Ende der Fehlersituation gelöscht.

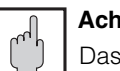

#### Achtung:

Das Ignorieren einer Warnung kann Störungen nach sich ziehen.

#### 10.2 Fehleranzeige und Bedienung

Jeder der nachfolgend beschriebenen Fehler wird in eine nach aufsteigenden Fehlernummern geordnete Fehlerliste eingetragen. Die Fehlerliste (siehe Kapitel 10.3) enthält genau einen Platz je Fehlernummer. Ein mehrfach auftretender Fehler wird daher nur einmal gemeldet.

Alle auftretenden Fehler aktivieren die Alarm-LED, die im Sekundenrhythmus blinkt. Die Systemfehler und Störungen aktivieren zusätzlich den Alarmkontakt (einstellbar als Dauer- oder Wischkontakt).

Im Display wird bei Anwahl von Feld V9 / H0 die Nummer des niedrigsten aufgetretenen Fehlers im Format "E001" ... "E255" angezeigt. Die Fehlerliste kann nach weiteren Fehlern mit folgenden Tasten durchsucht werden:

| <b>↑</b> | aufsteigend |
|----------|-------------|
|          | und         |
| ¥        | absteigend  |

Diese Fehlermeldungen werden bei Ende der Fehlersituation aus der Fehlerliste gelöscht. Ist die Fehlerliste leer, so wird "E - - -" angezeigt.

Gerätediagnose ?[{...

BD6OM151.CHP

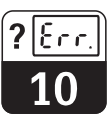

## 10.3 Fehlerliste

| Nr.       | Bedeutung                                                                     | Feld<br>V / H | Maßnahmen für<br>Wartung / Fehlersuche                                                                                                    |  |  |  |  |  |  |  |
|-----------|-------------------------------------------------------------------------------|---------------|----------------------------------------------------------------------------------------------------|--|--|--|--|--|--|--|
|           | System                                                                        | nfehler       |                                                                                                    |  |  |  |  |  |  |  |
| 1         | Datenaustausch im Rechnerkern<br>gestört                                      |               | Meßgerät zur Reparatur an Ihre<br>Endress+Hauser Niederlassung<br>schicken oder Service anfordern.                                         |  |  |  |  |  |  |  |
| 2         | Interner Konfigurationsfehler                                                 |               | Meßgerät zur Reparatur an Ihre<br>Endress+Hauser Niederlassung<br>schicken oder Service anfordern.                                         |  |  |  |  |  |  |  |
| Störungen |                                                                               |               |                                                                                                    |  |  |  |  |  |  |  |
| 10        | Grenz- oder Sollwert länger als<br>eingestellte Verzögerung<br>überschritten  | 7/2           | Alarmverzögerung abgelaufen.<br>Stellglied, Reglerfunktion und<br>Regelparameter überprüfen.                                               |  |  |  |  |  |  |  |
| 13        | O <sub>2</sub> -Anzeigebereich<br>übersteuert                                 | 0/0           | O <sub>2</sub> -Messung, Regelung und<br>Anschlüsse überprüfen;<br>ggf. Meßgerät und Meßkabel mit<br>O <sub>2</sub> -Simulator überprüfen. |  |  |  |  |  |  |  |
| 18        | Temperaturmessung<br>Leitungsbruch                                            | 0 / 1         | Anschlüsse und Meßkabel über-<br>prüfen.                                                                                                   |  |  |  |  |  |  |  |
| 19        | Temperatur-Meßbereich<br>unterschritten                                       | 0 / 1         | Temperaturmessung und Anschlüsse<br>überprüfen;<br>ggf. Meßgerät und Meßkabel mit<br>Temperatursimulator überprüfen.                       |  |  |  |  |  |  |  |
| 20        | Temperatur-Meßbereich<br>überschritten                                        | 0 / 1         | Temperaturmessung und Anschlüsse<br>überprüfen;<br>ggf. Meßgerät und Meßkabel mit<br>Temperatursimulator überprüfen.                       |  |  |  |  |  |  |  |
| 21        | Temperaturmessung<br>Leitungskurzschluß                                       | 0 / 1         | Anschlüsse und Meßkabel über-<br>prüfen.                                                                                                   |  |  |  |  |  |  |  |
| 22        | zulässiger Minimalwert<br>Strombereich 0 / 4 mA unterschritten<br>(Ausgang 1) | 0/5           | Meßbereichszuordnung 0 / 4 mA<br>überprüfen und ggf. ändern;<br>Messung und Regelung überprüfen.                                           |  |  |  |  |  |  |  |
| 23        | zulässiger Maximalwert<br>Strombereich 20 mA überschritten<br>(Ausgang 1)     | 0/6           | Meßbereichszuordnung 20 mA<br>überprüfen und ggf. ändern;<br>Messung und Regelung überprüfen.                                              |  |  |  |  |  |  |  |
| 25        | zulässiger Minimalwert<br>Strombereich 0 / 4 mA unterschritten<br>(Ausgang 2) | 0/7           | Meßbereichszuordnung 0 / 4 mA<br>überprüfen und ggf. ändern;<br>Messung überprüfen.                                                        |  |  |  |  |  |  |  |
| 26        | zulässiger Maximalwert<br>Strombereich 20 mA überschritten<br>(Ausgang 2)     | 0/8           | Meßbereichszuordnung 20 mA<br>überprüfen und ggf. ändern;<br>Messung überprüfen.                                                           |  |  |  |  |  |  |  |

🗍 Gerätediagnose

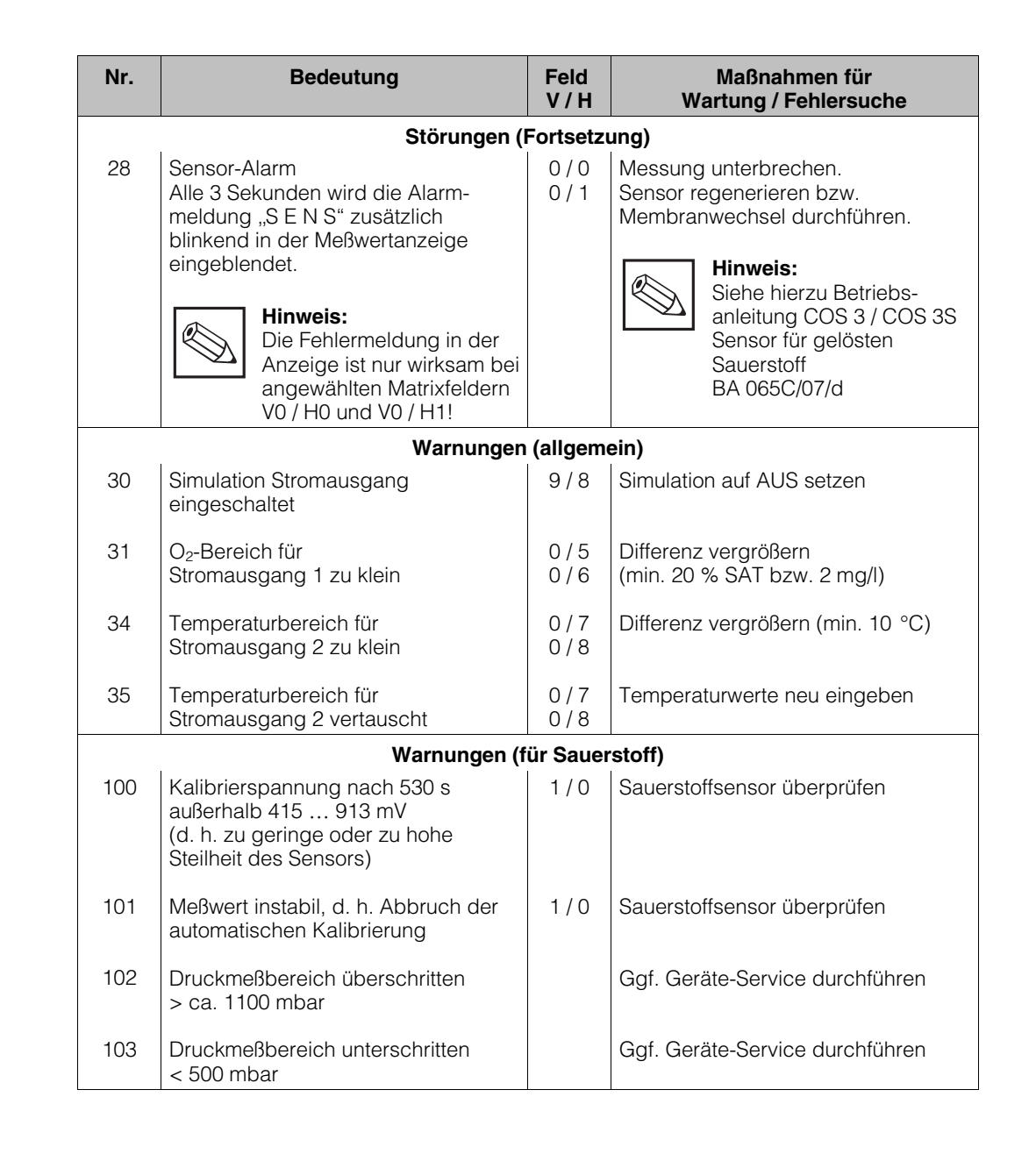

BD7OM151.CHP

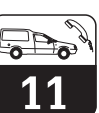

## 11. Wartung und Service

#### 11.1 Reinigung

Zur Reinigung der Gerätefront empfehlen wir die Verwendung handelsüblicher Reinigungsmittel.

Die Gerätefront ist beständig

- (Testmethode: DIN 42 115) gegen:
- Alkohol
- verdünnte Säuren
- verdünnte Laugen
- Ester
- Kohlenwasserstoffe
- Ketone
- Haushaltsreiniger

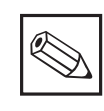

#### Hinweis:

• Bei Verwendung von konzentrierten Mineralsäuren oder alkalischen Laugen, Benzylalkohol, Methylenchlorid und Hochdruckdampf über 100 °C übernehmen wir keine Gewähr.

11.2 Reparatur

Reparaturen dürfen nur direkt beim Hersteller oder durch die Endress+Hauser-Serviceorganisation durchgeführt werden. Eine Übersicht über das Endress+Hauser-Servicenetz finden sie auf der Rückseite dieser Betriebsanleitung.

## 11.3 Abbauen, verpacken und entsorgen

#### Wiederverpacken

Für eine spätere Wiederverwendung ist das Gerät gegen Stoß und Feuchtigkeit geschützt zu verpacken. Optimalen Schutz bietet die Originalverpackung.

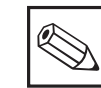

#### Hinweis:

Elekronikschrott ist Sondermüll! Beachten Sie die örtlichen Vorschriften zu dessen Entsorgung!

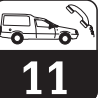

## 11.4 Zubehör

Folgendes Zubehör für Mycom COM 121/151 kann separat bestellt werden:

- Wetterschutzdach CYY 101 Wetterschutzdach zur Montage am Mycom COM 151; Maße: 320 x 300 x 300 mm (L x B x T) Material: Edelstahl 1.4301 (Best.-Nr. CYY 101)
- Armaturenhalterung CYH 101 Armaturenhalterung mit Standsäule (zur Befestigung des Meßumformers) zur pendelnden Halterung eines Sauerstoffsensors. (Best.-Nr. CYH 101-A)
- Rundmastbefestigung für CYY 101 für die Montage von Wetterschutzdach und Mycom an horizontalen oder vertikalen Rohren (max. Ø 60 mm) Material: Edelstahl 1.4301 (Best.-Nr. 50062121)
- Universalstandsäule CYY 102 aus Vierkantrohr (1.4301) zur Montage von Meßumformern.
   Höhe 1,50; Querschnitt: 80 x 80 mm (Best.-Nr. CYY 102-A)
- Installationsdose VS Installationsdose mit Steckbuchse einschließlich Stecker Typ SXP für steckbare Verbindung zwischen O<sub>2</sub>-Sensor und Verlängerungsleitung zum Meßgerät. Maße: siehe Bild 4.9. Material: Kunststoff Schutzart: IP 65 (Best.-Nr. 50001054)
- Flachdichtung Zur Abdichtung des Schalttafelausschnitts bei Schalttafeleinbau von Mycom COM 151 (Best.-Nr. 50064975)

• Kabel OMK

Spezialkabel zur Verlängerung der Verbindungsleitung zwischen Sauerstoffsensor COS 3/COS 3S und Sauerstoff-Meßgerät; Kabel mit 7 Hilfsadern (0,38 mm<sup>2</sup> je Ader) und Außenschirm, Kabelmantel aus glattem PUR; Kabeldurchmesser: ca. 8,6 mm (Best.-Nr. 50004124)

#### Ergänzende Dokumentation

- Betriebsanleitung
   Mycom Serielle Schnittstellen
   BA 090C/07/de
- Betriebsanleitung COS 3 / COS 3-S Sensor für gelösten Sauerstoff BA 065C/07/de
- □ Technische Information COS 3 / COS 3-S Sensor für gelösten Sauerstoff TI 065C/07/de
- Technische Information
   Universal Hänge-Armaturenhalterung
   CYH 101
   TI 092C/07/de

#### Anhang

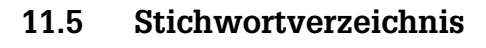

#### Α

| Abbauen, Verpacken und Entsorgen          | 37  |
|-------------------------------------------|-----|
| Abfall-Verzögerung                        | 24  |
| Alarmfunktion                             | 31  |
| Alarmschwelle                             | 25  |
| Alarmverzögerung                          | 25  |
| Alarmzuordnung                            | 26  |
| Allgemeine Informationen                  | . 2 |
| Allgemeine Sicherheitshinweise            | . 3 |
| Allgemeines zur Gerätebedienung           | 15  |
| Anschließen                               | 11  |
| Anschluß COM 121                          | 12  |
| Anschluß COM 151                          | 12  |
| Anschlußplan                              | 13  |
| Anstiegsgeschwindigkeit mA / s            | 23  |
| Anwahl der Matrixfeld-Spalten             | 16  |
| Anwahl der Matrixfeld-Zeilen              | 16  |
| Anzahl der Auto-Resets                    | 27  |
| Anzeige bei veränderbaren Matrixfeldern . | 16  |
| Anzeige bei verriegelten Matrixfeldern    | 16  |
| Anzeige Gerätekonfiguration               | 27  |
| Anzug-Verzögerung                         | 24  |
| Armaturenhalterung CYH 101                | 38  |
| Auspacken                                 | . 8 |
|                                           |     |

#### в

| Bedienfunktionen                       | . 15   |
|----------------------------------------|--------|
| Bedienung                              | 5 - 20 |
| Beispiel für den Ablauf einer          |        |
| Intervallsteuer                        | . 32   |
| Beschreibung der Bedienfunktionen . 23 | 3 - 28 |
| Bestell-Code                           | 5      |
| Bestimmungsgemäße Verwendung           | 3      |
| Betriebsunterbrechung                  | . 14   |
|                                        |        |

#### С

| Code 1111 ( | (Bedienen)   |    |    |  |  |  | 15, 26 |
|-------------|--------------|----|----|--|--|--|--------|
| Code 2222 ( | Inbetriebnah | ım | e) |  |  |  | 15, 26 |

#### D

| Denitrifikation . |   |   |  |  |  |  | 32 - 33 |
|-------------------|---|---|--|--|--|--|---------|
| Diagnose-Code     | • | • |  |  |  |  | 26, 34  |
|                   |   |   |  |  |  |  |         |

#### Е

| Ebene 0 (Anzeigen)           |    |     |   |  |   |   | 15   |
|------------------------------|----|-----|---|--|---|---|------|
| Ebene 1 (Bedienen)           |    |     |   |  |   |   | 15   |
| Ebene 2 (Inbetriebnahme) .   |    |     |   |  |   |   | 15   |
| Eingabe Salinität            |    |     |   |  |   |   | 24   |
| Einsatzbereiche              |    |     |   |  |   |   | . 4  |
| Einstellreihenfolge Timer-Fu | nk | tic | n |  |   |   | 32   |
| Einstellreihenfolge          |    |     |   |  |   |   |      |
| Grenzwertgeber-Funktion .    |    |     | • |  |   |   | 29   |
| Elektrische Daten            |    |     |   |  |   |   | . 6  |
| Elektrischer Anschluß        |    |     |   |  | 1 | 2 | - 13 |
| Entriegeln / Verriegeln      |    |     |   |  |   |   | 26   |
| Ergänzende Dokumentation     |    |     |   |  |   |   | 38   |
|                              |    |     |   |  |   |   |      |

| FFehleranzeige und Bedienung |
|------------------------------|
| G<br>Caräta Adresson 27      |
| Geräte Restellende           |
| Geräte Typopschild COM 121   |
| Geräte-Typenschild COM 121   |
| Geräteabmessungen von        |
| Mycom COM 121 8              |
| Geräteabmessungen von        |
| Mycom COM 151                |
| Geräteanschlüsse             |
| Gerätebeschreibung 4 - 7     |
| Gerätediagnose               |
| Gerätezustand nach dem       |
| ersten Einschalten 14        |
| Grenzwertgeber               |
| Grenzwertgeberfunktion       |
| н                            |

# Haltelaschen9Hand-Kontaktbetätigung AUS / EIN24HOLD beim Kalibrieren EIN / AUS24HOLD EIN / AUS23Holdfunktion17Hysterese25, 29, 32 - 33

#### 1

| Inbetriebnahme       |  |  |  |  |  | 14     |
|----------------------|--|--|--|--|--|--------|
| Inhaltsverzeichnis . |  |  |  |  |  | 1      |
| Installation         |  |  |  |  |  | 8 - 12 |
| Installationsdose VS |  |  |  |  |  | 11, 38 |

#### Κ

| Kabel OMK                         |  |
|-----------------------------------|--|
| Kalibrieren                       |  |
| Kalibrierung Temperaturmessung 23 |  |
| kein Code (Messen)                |  |
| Klemmen                           |  |
| Komplettes Meßsystem 4            |  |
|                                   |  |

#### L

| L                         |  |  |  |  |     |
|---------------------------|--|--|--|--|-----|
| Lagern und Transportieren |  |  |  |  | . 8 |
| LED - Funktion            |  |  |  |  | 30  |

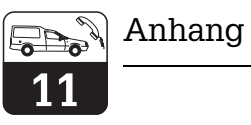

#### М

| 101                           |
|-------------------------------|
| Maßnahmen für Wartung         |
|                               |
| Maßnahmen nach dem            |
| ersten Einschalten            |
| Maßnahmen vor dem             |
| ersten Einschalten 14         |
| Mastmontage                   |
| Matrixfeld                    |
| Mechanische Daten 7           |
| Meßeinrichtung 4              |
| Messen                        |
| Meßwert-Anzeige 15            |
| Montage                       |
| Montage-Zubehör               |
| Montieren                     |
| Mycom Serielle Schnittstellen |
|                               |
| Ν                             |

| Netzspannungsausfall | Ι. |  |  |  |  |    | 14   |
|----------------------|----|--|--|--|--|----|------|
| Nitrifikation        |    |  |  |  |  | 32 | - 33 |
|                      |    |  |  |  |  |    |      |
| •                    |    |  |  |  |  |    |      |

#### 0

| O <sub>2</sub> bei 0/4 mA |  |  |  |  |  |  |  | 23 |
|---------------------------|--|--|--|--|--|--|--|----|
| O <sub>2</sub> bei 20 mA  |  |  |  |  |  |  |  | 23 |
| ОМК                       |  |  |  |  |  |  |  | 38 |

## Ρ

| •         |     |    |    |     |     |     |    |    |    |   |  |  |   |  |    |
|-----------|-----|----|----|-----|-----|-----|----|----|----|---|--|--|---|--|----|
| Parität   |     |    |    |     |     |     |    |    |    |   |  |  |   |  | 26 |
| Priorität | vor | ٦F | eł | nle | ərl | kla | as | Se | en | • |  |  | • |  | 34 |

## R

| Reinigung |    |    |     |    |    |   |  |  |  |  |  |     | 37 |
|-----------|----|----|-----|----|----|---|--|--|--|--|--|-----|----|
| Reparatur |    |    |     |    |    |   |  |  |  |  |  |     | 37 |
| Rundmastb | ef | es | sti | gι | Jn | g |  |  |  |  |  | 10, | 38 |

#### S

| 5                                                                  |
|--------------------------------------------------------------------|
| Sättigungsindex                                                    |
| Sauerstoff                                                         |
| Sauerstoffsensor COS 3 / COS 3S 13, 38                             |
| Schaltkontakte                                                     |
| Schaltkontakte konfigurieren                                       |
| Schalttafeleinbau 9 - 10                                           |
| Service                                                            |
| Sicherheit                                                         |
| Sicherheitsbestimmungen                                            |
| Simulation Ausgangsstrom                                           |
| Simulation EIN / AUS                                               |
| Software-Version                                                   |
| $Sollwert \ O_2 \ \ldots \ \ldots \ \ldots \ \ldots \ \ldots \ 24$ |
| Störung                                                            |
| Störungen                                                          |
| Systemfehler                                                       |
|                                                                    |

#### т

| Tastenfunktionen        |  |  |  |  |  | 16  |
|-------------------------|--|--|--|--|--|-----|
| Technische Daten        |  |  |  |  |  | . 6 |
| Temperatur bei 0 / 4 mA |  |  |  |  |  | 23  |
| Temperatur bei 20 mA .  |  |  |  |  |  | 23  |
| Temperatur-Anzeige      |  |  |  |  |  | 23  |
| Timer                   |  |  |  |  |  | 25  |

#### U

| 0                                     |    |
|---------------------------------------|----|
| Umschaltung 0 20 mA / 4 20 mA         | 23 |
| Umschaltung Baudrate                  | 26 |
| Umschaltung Dauer- / Wischkontakt     | 26 |
| Umschaltung Grenzwert HAND / AUTO     | 24 |
| Umschaltung mg/l; % SAT               | 24 |
| Umschaltung MIN / MAX                 | 25 |
| Umschaltung Ruhe- / Arbeitskontakt    | 25 |
| Universalstandsäule CYY 102           | 38 |
| Unsymmetrisch hochohmige Anschlüsse . | 13 |
|                                       |    |

#### v

| Verbindungsdose VBA                   | 11  |
|---------------------------------------|-----|
| Vertikalrohrmontage                   | 11  |
| Verwendete Symbole                    | . 2 |
| Vorbereitende Maßnahmen (Kalibrieren) | 21  |

#### w

| Wandmontage                         | 9 |
|-------------------------------------|---|
| Warnung                             | 4 |
| Warnungen (allgemein)               | 6 |
| Warnungen für Sauerstoff            | 6 |
| Wartung und Service                 | 8 |
| Werte- und Funktionseingabe 1       | 6 |
| Werte-Voreinstellung (Default)      | 7 |
| Wetterschutzdach CYY 101 10 - 11, 3 | 8 |

#### Ζ

| Zeitintervall-Schaltung EIN / AUS           | 24 |
|---------------------------------------------|----|
| Zeitintervallsteuerung (Timer-Funktion) 25, | 32 |
| Zubehör                                     | 38 |
| Zustandsdiagramm für Automatikbetrieb.      | 30 |

Europe

Austria Endress+Hauser Ges.m.b.H. Wien Tel. (0222) 88056-0, Fax (0222) 88056-35 Belarus

Belorgsintez Minsk Tel. (0172) 263166, Fax (0172) 263111

Belgium / Luxembourg Endress+Hauser S.A./N.V. Br Tel. (02) 248 06 00, Fax (02) 248 05 53

Bulgaria INTERTECH-AUTOMATION Sofia Tel. (02) 652809, Fax (02) 652809

**Croatia** Endress+Hauser GmbH+Co. Zagreb Tel. (01) 660 14 18, Fax (01) 660 14 18

Cyprus I+G Electrical Services Co. Ltd. Nic

Nicosia Tel. (02) 48 47 88, Fax (02) 48 46 90 Czech Republic Endress+Hauser GmbH+Co.

Ostrava Tel. (069) 661 1948, Fax (069) 661 2869

Denmark ☐ Endress+Hauser A/S Søborg Tel. (31) 67 31 22, Fax (31) 67 30 45

Estonia Elvi-Aqua-Teh Tartu Tel. (07) 422726, Fax (07) 422727

Finland

Endress+Hauser Oy Espoo Tel. (90) 8 59 61 55, Fax (90) 8 59 60 55

France Endress+Hauser Huningue Tel. (03) 89 69 67 68, Fax (03) 89 69 48 02

Germany □ Endress+Hauser Meßtechnik GmbH+Co. Weil am Rhein Tel. (07621) 975-01, Fax (07621) 975-555

Great Britain Great Britan □ Endress+Hauser Ltd. Manchester Tel. (0161) 2865000, Fax (0161) 9981841

Greece I & G Building Services Automation S.A.

Athens Tel. (01) 924 1500, Fax (01) 922 17 14

Hungary Mile Ipari-Elektro Mile Īpari-Elektro Budapest Tel. (01) 261 55 35, Fax (01) 261 55 35

Iceland Vatnshreinsun HF Reykjavik Tel. (00354) 889616, Fax (00354) 889613

Ireland Flomeaco Company Ltd. Kildare Tel. (045) 868615, Fax (045) 868182

Italy Endress+Hauser Italia S.p.A. Cernusco s/N Milano Tel. (02) 92106421, Fax (02) 92107153

**Latvia** Raita Ltd. Riga Tel. (02) 2640 23, Fax (02) 2641 93

Lithuania Agava Ltd. Kaunas Tel. (07) 2024 10, Fax (07) 2074 14

Netherlands Endress+Hauser B.V. Naarden Tel. (035) 6958611, Fax (035) 6958825 Norway Endress+Hauser A/S Tranhy Tel. (032) 85 10 85, Fax (032) 85 11 12 Poland □ Endress+Hauser Polska Sp. z o.o. Warsaw Tel. (022) 651 01 74, Fax (022) 651 01 78 Portugal Tecnisis - Tecnica de Sistemas Industriais Linda-a-Velha Tel. (01) 4 17 26 37, Fax (01) 4 18 52 78 Romania Romania Romconseng SRL Bucharest Tel. (01) 4101634, Fax (01) 4101634 Russia Avtomatika-Sever Ltd. St. Petersburg Tel. (08 12) 556 1321, Fax (08 12) 556 1321

Slovak Republic Transcom Technik s.r.o. Bratislava Tel. (07) 5213161, Fax (07) 5213181

Slovenia Endress+Hauser D.O.O. Ljubljana Tel. (061) 1592217, Fax (061) 1592298

Spain Endress+Hauser S.A. Barcelona Tel. (93) 4734644, Fax (93) 4733839

Sweden Endress+Hauser AB Sollentuna Tel. (08) 6261600, Fax (08) 6269477

Switzerland Guillenand □ Endress+Hauser AG Reinach/BL 1 Tel. (061) 7156222, Fax (061) 7111650

Turkey Intek Endüstriyel Ölcü ve Kontrol Sistemleri Istanbul Tel. (0212) 2751355, Fax (0212) 2662775

Ukraine Industria Ukraïna

Kiev Tel. (044) 2685213, Fax (044) 2685213

#### Africa

Morocco Oussama S.A. Casablanca Tel. (02) 24 13 38, Fax (02) 40 26 57

South Africa Endress+Hauser Pty. Ltd. Sandton Tel. (11) 444 1386, Fax (11) 444 1977

Tunisia Controle, Maintenance et Regulation Tunis Tel. (01) 793077, Fax (01) 788595

## America

Argentina Servotron SACIFI Buenos Aires Tel. (01) 7 02 11 22, Fax (01) 3 34 01 04 **Bolivia** Tritec S.R.L. Cochabamba Tel. (042) 5 69 93, Fax (042) 5 09 81 Brazil Servotek

Sao Paulo Tel. (011) 5363455, Fax (011) 5363067

Canada Endress+Hauser Ltd. Burlington, Ontario Tel. (905) 681 92 92, Fax (905) 681 94 44

Chile DIN Instrumentos Ltda. Santiago Tel. (02) 2050100, Fax (02) 2258139

Colombia Colsein Ltd. Santafe de Bogota D.C. Tel. (01) 2367659, Fax (01) 6107868

Costa Rica EURO-TEC S.A. San Jose Tel. (0506) 2 96 15 42, Fax (0506) 2 96 15 42

Ecuador Insetec Cia. Ltda. Quito Tel. (02) 46 18 33, Fax (02) 46 18 33

Guatemala ACISA Automatiziacion Y Control Ciudad de Guatemala, C.A. Tel. (02) 334 59 85, Fax (02) 332 74 31

Mexico Endress+Hauser Instruments International Mexico City Office, Mexico D.F. Tel. (05) 568 96 58, Fax (05) 568 41 83

Paraguay INCOEL S.R.L. Asuncion Tel. (021) 203465, Fax (021) 26583

Peru Esim S.A. Lima Tel. (01) 471 4661, Fax (01) 471 09 93

Uruguay Circular S.A. Montevideo Montevideo Tel. (02) 92 57 85, Fax (02) 92 91 51

USA □ Endress+Hauser Inc. Greenwood, Indiana Tel. (0317) 5 35-71 38, Fax (0317) 5 35-14 89

Venezuela H. Z. Instrumentos C.A. Tel. (02) 9798813, Fax (02) 9799608

#### Asia

China Endress+Hauser Shanghai Shangha Tel. (021) 64646700, Fax (021) 64747860 Hong Kong Endress+Hauser (H.K.) Ltd. Hong Kong Tel.(0852) 25 28 31 20, Fax (0852) 28 65 41 71

India Endress+Hauser India Branch Office Mumbay Tel. (022) 6045578, Fax (022) 6040211

Indonesia PT Grama Bazita lakarta Tel. (021) 7975083, Fax (021) 7975089

Japan Sakura Endress Co., Ltd. Tokyo Tel. (422) 540611, Fax (422) 550275

Malaysia ☐ Endress+Hauser (M) Sdn. Bhd. Petaling Jaya, Selangor Darul Ehsan Tel. (03) 7 33 48 48, Fax (03) 7 33 88 00

Pakistan Speedy Automation Tel. (021) 772 2953, Fax (021) 773 6884

Philippines Industries Inc. Makati Metro Manila Tel. (2) 8430661, Fax (2) 8175739

Singapore Endress+Hauser (S.E.A.) Pte., Ltd. Singapore Tel. 4688222, Fax 4666848

South Korea Hitrol Co. Ltd. Bucheon City Tel. (032) 672 31 31, Fax (032) 672 00 90 Taiwan

Kingjarl Corporation Taipei R.O.C. Tel. (02) 7183938, Fax (02) 7134190

Thailand Endress+Hauser Ltd. Bangkok Tel. (02) 9 96 78 11-20, Fax (02) 9 96 78 10

Vietnam Tan Viet Bao Co. Ltd. Ho Chi Minh City Tel. (08) 8335225, Fax (08) 8335227

Iran Telephone Technical Services Co. Ltd. Tehran Tel. (021) 874 67 50 54, Fax(021) 8 73 72 95

Israel Instrumetrics Industrial Control Ltd. Tel-Aviv Tel. (03) 648 02 05, Fax (03) 647 19 92

Jordan A.P. Parpas Engineering S.A. Ammai

Tel. (06) 55 92 83, Fax (06) 55 92 05 Kingdom of Saudi Arabia

Anasia Jeddah Tel. (03) 671 00 14, Fax (03) 672 59 29

Kuwait Maritime & Mercantile Co. K.S.C. Safat Tel. (05) 2434752, Fax (05) 2441486

Lebanon Network Engineering Co. Jbeil Tel. (01) 325 40 52, Fax (01) 994 40 80

Sultanate of Oman Mustafa & Jawad Sience & Industry Co. L.L.C. Ruwi

Tel. (08) 60 20 09, Fax (08) 60 70 66

United Arab Emirates Descon Trading EST. Dubai Tel. (04) 359522, Fax (04) 359617

Yemen Yemen Company for Ghee and Soap Industry Taiz Tel. (04) 23 06 65, Fax (04) 21 23 38

#### Australia + New Zealand

Australia GEC Alsthom LTD. Sydney Tel. (02) 6450777, Fax (02) 96450818

New Zealand EMC Industrial Instrumentation Auckland Tel. (09) 4449229, Fax (09) 4441145

#### All other countries

Endress+Hauser GmbH+Co. Instruments International Weil am Rhein, Germany Tel. (07621) 975-02, Fax (07621) 975345

Unternehmen der Endress+Hauser-Gruppe

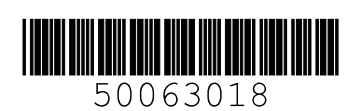

Endress+Hauser Unser Maßstab ist die Praxis

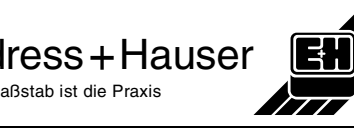